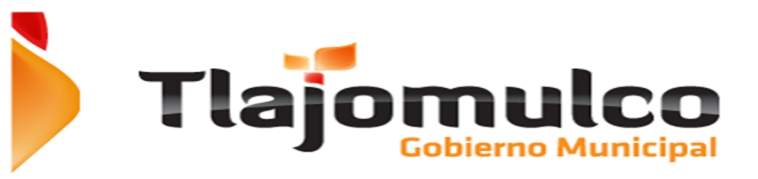

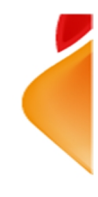

# Manual de Usuario

# e-Licenci@s

Servicios e-Licenci@s

Tlajomulco

Página 1

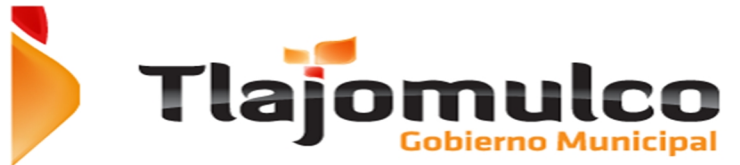

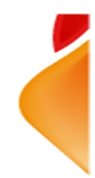

#### 1. Introducción

El H. Ayuntamiento tiene la obligación establecer las normas que promuevan el desarrollo y la economía local en el ámbito de la competencia municipal, así como la regulación de la prestación de los servicios públicos en armonía con las políticas y planes de desarrollo municipal y así establecer las bases , condiciones y procedimientos mínimos que permitan expedir licencias de funcionamiento, permisos y autorizaciones para los establecimientos comerciales, industriales y de servicios asentados en el Municipio de Tlajomulco de Zúñiga, por lo que el objetivo principal de la página web de Servicios e-Licenci@s es otorgar parte de los servicios que se ofrecen directamente en la Dirección de Padrón y Licencias por medio de el portal del Ayuntamiento de Tlajomulco de Zúñiga, <u>www.tlajomulco.gob.mx</u> para lograr las obligaciones del municipio y facilitar los trámites e impulsar el desarrollo.

Los servicios que se otorgan en la página web no cambian ningún reglamento, norma o ley vigente, solo se ofrece la comunicación por un medio digital para evitar traslados y espera en las oficinas de la dirección de padrón y licencias.

#### 1.1.Servicios que se ofrecen en el portal.

Los trámites que se ofrecen en línea serán los siguientes:

- a) Requisitos para la solicitud de Licencias nuevas tipo A y B
- b) Pago del refrendo de licencias tipo A y B.
- c) Tramite de solicitud de licencia nueva tipo A y B.
- d) Solicitud y pago de horas extras.

Los trámites se rigen bajo la reglamentación que funciona actualmente en la Dirección de Padrón y Licencias, siendo la ley de ingresos del año 2014.

Los costos de los servicios son iguales a los que se utilizan en la Dirección de Padrón y Licencias, reglamentados por el artículo 47 de la sección primera "De las licencias, de licencias de giros y permisos" de la ley de ingresos municipal 2014.

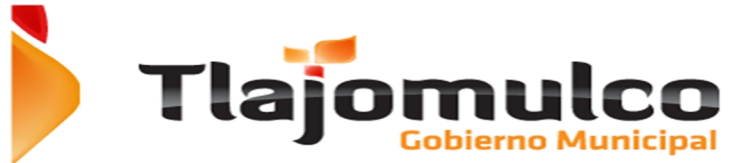

ecor

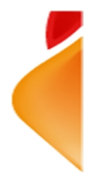

Artículo 46. Quienes realicen actividades comerciales, industriales o de prestación de servicios en locales de propiedad privada o pública, que pretendan obtener o refrendar licencias, permisos o autorizaciones para el funcionamiento de establecimientos o locales, cuyos giros sean la venta de bebidas alcohólicas o la prestación de servicios que incluyan el expendio de dichas bebidas, siempre que se efectúen total o parcialmente con el público en general, deberán obtener licencia, permiso o autorización para su funcionamiento y pagar anualmente los derechos correspondientes conforme a la siguiente:

I. Venta de bebidas de baja graduación, cuyo contenido de alcohol sea de hasta 12º grados por litro en envase cerrado por cada uno:

| <ul> <li>a) En abarrotes, tendejones, misceláneas y negocios similares, de:</li> </ul> | \$1,745.70 a \$3,319.90;             |
|----------------------------------------------------------------------------------------|--------------------------------------|
| <li>b) En Mini supermercados y negocios similares, de:</li>                            | \$2,545.40 a \$4,976.40;             |
| c) Supermercados, tiendas de autoservicio y negocios similares, de:                    | \$3,954.80 a \$7,481.80;             |
| II. Venta y consumo de bebidas de baja graduación cerveza, o vinos generosos en fon    | das, cenadurías, loncherías, cocinas |
| nómicas, y negocios, similares, excluvendo a restaurantes, por cada uno, de:           | \$4,393.00 a \$8,310.00;             |

III. Venta y consumo de bebidas de baja graduación, en restaurante, de: \$6,592.90 a \$12,466.20;

IV. Venta de cerveza en botella cerrada, en depósitos, auto baños y giros similares, por cada uno, de \$3,300.00 a \$6,235.90;

V. Venta de bebidas de alta graduación cuyo contenido de alcohol sea mayor a los 12º grados por litro en botella cerrada, por cada uno:

| a) En abarrotes, de                                                        | \$4,539.40 a \$11,427.40;  |
|----------------------------------------------------------------------------|----------------------------|
| b) En vinaterías, de:                                                      | \$7,770.00 a \$17,137.10;  |
| c) Mini supermercados y negocios similares, de:                            | \$2,852.00 a \$25,709.10;  |
| d) En supermercados, tiendas de autoservicio y tiendas especializadas, de: | \$15,633.90 a \$38,259.90; |
|                                                                            |                            |

VI. Giros que a continuación se indiquen:

| a) Bar en restaurante y giros similares, por cada uno, de:                | \$11,848.40 a \$33,235.50;                  |
|---------------------------------------------------------------------------|---------------------------------------------|
| b) Bar en restaurante folklórico o con música en vivo, de:                | \$20,798.00 a \$41,595.40;                  |
| c) Bar en cabaret, centro nocturno y giros similares, por cada uno, de:   | \$29,578.10 a \$59,157.40;                  |
| d) Cantina y giros similares, por cada uno, de:                           | \$11,847.30 a \$23,699.10;                  |
| e) Bar y giros similares, por cada uno, de:                               | \$11,847.30 a \$35,539.50;                  |
| f) Bar en video bar, discoteca, salón de eventos donde se consuma bebidas | alcohólicas y giros similares por cada uno, |
| de                                                                        | \$20,797,92 a \$41,599,28;                  |

q) Venta de bebidas alcohólicas en establecimientos que ofrezcan entretenimiento con sorteos de números, juegos de apuestas con autorización legal, centros de apuestas remotas, terminales o máquinas de juegos y apuestas autorizados, de: \$321,235.20 a \$642,470.40;

h) Venta y consumo de bebidas alcohólicas de baja graduación, cuyo contenido de alcohol sea de 12º grados por litro acompañado de alimentos en centro botanero y giros similares, por cada uno, de: \$5,545.00 a \$11,088.80; i) Venta de bebidas alcohólicas de alta graduación, cuyo contenido de alcohol sea superior a los 12°G.L. en moteles, y giros similares por cada uno, de: \$33.801.80 a \$83.095.60: j) Cantinas, bares y departamento de bebidas alcohólicas de alta graduación, cuyo contenido de alcohol sea superior a

los 12° grados por litro en hoteles, motor hoteles, centros recreativos, teatros, clubes sociales, clubes privados con membrecía, salones de juego, asociaciones civiles y deportivas y, demás departamentos similares, por cada uno, de: \$11,848.40 a \$23,699.10;

\$1,745,70 a \$5,238,40;

k) Venta y consumo de cerveza en instalaciones deportivas de: I) Servibares o sistemas similares instalados en hoteles, moteles, suites, departamentos amueblados y demás establecimientos similares, por cada uno: \$88.00

Las sucursales o agencias de los giros que se señalan en este inciso, pagarán los derechos correspondientes al mismo. m) Venta y consumo de bebidas alcohólicas de baja graduación de hasta 6° grados por litro en billares, por cada uno, de: \$6,591.70 a \$12,467.30; y

n) Producción, elaboración o destilación, ampliación, mezcla o transformación de alcohol, tequila, mezcal, cerveza y de otras bebidas alcohólicas con tiendas abiertas al público tanto en su interior como en su exterior por cada uno, \$21.761.20 a de:

\$43,522.30.

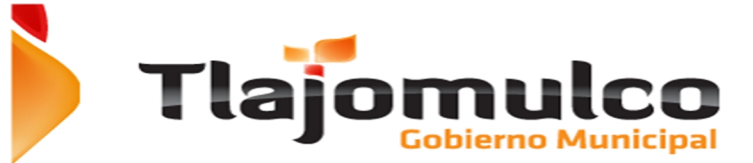

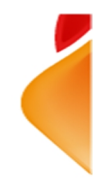

#### 1.2. Licencias que se emiten en el Portal y restricciones.

La emisión de licencias nuevas en línea tienen la restricción de que únicamente emiten licencias tipo A y B y solo con los siguientes giros y actividades:

#### **ESTABLECIMIENTOS DEDICADOS A LA VENTA DE:**

| Abarrotes sin venta de alcohol | Frutas y legumbres                  |
|--------------------------------|-------------------------------------|
| Carnicería/Pollería            | Jugos y biónicos                    |
| Cocina económica               | Miscelánea (solo para giros de esta |
| <u>Anomo o mío</u>             | labla)                              |
| Cremeria                       | Papeiena                            |
| Expendio de pan                | Semillas y cereales                 |
| Farmacia sin consultorio       | Tortillería sin molino              |

#### ESTABLECIMIENTOS DEDICADOS A PROPORCIONAR SERVICIOS DE:

| Bordados, costuras, reparación de ropa     | Oficinas de profesionistas            |
|--------------------------------------------|---------------------------------------|
| Copias fotostáticas                        | Renta de computadoras sin videojuegos |
| Estéticas, peluquerías, salones de belleza | Reparación de calzado                 |
| Oficinas administrativas sin atención al   |                                       |
| publico                                    |                                       |

#### ESTABLECIMIENTOS DEDICADOS A LA ELABORACION DE:

| Agua potable embotellada | Pasteles y similares |
|--------------------------|----------------------|
| Cerámica                 | Piñatas              |
| Conservas y Salsas       | Sastrería            |
| Dulces y Caramelos       | Yogurt               |

Y tienen las siguientes restricciones

- a. Restricciones de superficie: Local no mayor a 25m2.
- b. Restricciones urbanas:
  - 1.- Que cuenten con régimen de propiedad en condominio.
  - 2.- Que tengan alguna queja recibida en el ayuntamiento

Se aplica la misma reglamentación para la determinación de los descuentos,

#### <u>recargos y multas.</u>

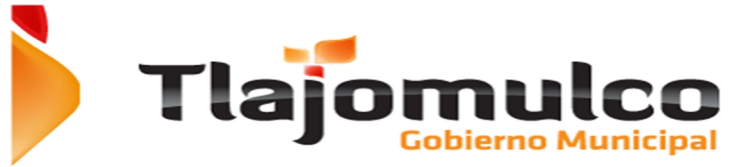

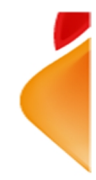

Los costos de las licencias nuevas se costearan bajo el artículo 8 del capítulo uno de la ley de ingresos municipal del año 2014.

Articulo 8.- Las licencias para giros nuevos, con o sin venta a o consumo de bebidas alcohólicas, así como licencias para anuncios permanentes, cuando estas sean autorizadas y previa la emisión de la cedula, el contribuyente cubrirá los derechos correspondientes conforme a las siguientes bases:

I. Cuando se otorguen dentro del primer cuatrimestre del ejercicio fiscal se pagará por la misma el: 100%;

II. Cuando se otorguen dentro del segundo cuatrimestre del ejercicio fiscal, se pagará por la misma el: 70%, y

III. Cuando se otorguen dentro del tercer cuatrimestre del ejercicio fiscal, se pagará por la misma el: 35%.

No resultara aplicable lo anterior, en beneficio del Titular, si dicho giro inició sus actividades previamente a ser legalmente autorizado para ello, aplicándose en estos casos las sanciones que conforme a la ley correspondan;

IV. Para los efectos de esta ley, se deberá entender por:

a) Licencia: La autorización municipal para la instalación y funcionamiento de industrias, establecimientos comerciales, anuncios y la prestación de servicios, sean o no profesionales;

b) Permiso: La autorización municipal para la realización de actividades determinadas, señaladas previamente por el Ayuntamiento;

c) Registro: La acción derivada de una inscripción o certificación que realiza la autoridad municipal; y

d) Giro: Es todo tipo de actividad o grupo de actividades concretas ya sean económicas, comerciales, industriales o de prestación de servicios, según la clasificación de los padrones del Ayuntamiento;

V. Los titulares de licencias de anuncios, giros comerciales, industriales o de prestación de servicios, deberán efectuar el pago de refrendo correspondiente de forma anual en los términos establecidos en el artículo 141 de la Ley de Hacienda Municipal del Estado de Jalisco; y

VI. Una vez obtenida la licencia, permiso de giro o anuncio o registro del contribuyente, y cubierto el pago de derechos correspondiente, se deberá ejercer el giro correspondiente en un término de tres meses contados a partir de la fecha de su autorización; de no hacerlo en cualquiera de los casos, quedará automáticamente cancelada dicha autorización y se procederá a la baja administrativa, sin que tenga el solicitante derecho a devolución alguna del importe pagado.

Para el permiso de horas extras el sistema se rige el Artículo 195° Cuando los giros impliquen consumo o venta de bebidas alcohólicas, deberán obtener la licencia correspondiente a esta actividad y permitidos por la ley. El horario en que puedan permanecer abiertos dichos establecimientos lo puede consultar en el reglamento de horarios extraordinarios.

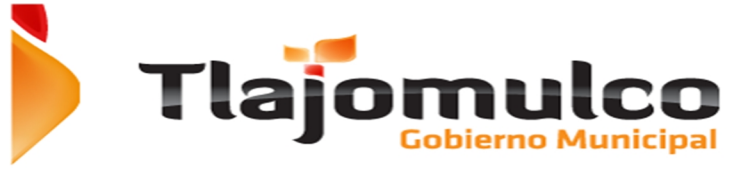

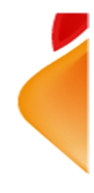

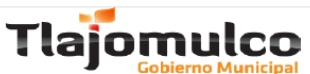

II. Establecimientos no específicos, en los cuales puede realizarse en forma accesoria la venta y consumo de bebidas alcohólicas:

| Establecimiento           | Horario ordinario         | Horas extras |
|---------------------------|---------------------------|--------------|
| Boleramas y boliches.     | De las 12:00 a 22 horas.  | 2 horas.     |
| Fondas, cafés,            | De las 08:00 a 23 horas,  | 2 horas.     |
| cenadurías, taquerías,    | venta de alcohol a partir |              |
| loncherías, coctelerías y | de las 12:00.             |              |
| antojitos.                |                           |              |
| Parián.                   | De las 08:00 a 24 horas.  | 2 horas.     |
| Palenque.                 | De las 12:00 a 01:00      | 2 horas.     |
|                           | horas del día siguiente.  |              |
| Restaurantes y            | De las 06:00 a 01:00      | 2 horas.     |
| restaurantes bar.         | horas del día siguiente,  |              |
|                           | venta de alcohol a partir |              |
|                           | de las 12.00.             |              |
| Salones de baile.         | De las 16:00 a 24 horas.  | No aplica.   |
| Salón de fiestas, eventos | De las 08:00 a 02:00      | 2 horas.     |
| sociales, banquetes y     | horas del día siguiente.  |              |
| similares.                |                           |              |
| Canchas y espacios        | De 07:00 a 21 horas,      | 2 horas.     |
| deportivos, balnearios.   | venta de cerveza a partir |              |
|                           | de las 12:00.             |              |
| Clubes sociales,          | desde las 05:00 hasta     | 2 horas.     |
| privados o recreativos.   | las 21:00 del día         |              |
|                           | siguiente, venta de       |              |
|                           | alcohol a partir de las   |              |
|                           | 12:00.                    |              |
| Centro de espectáculos.   | De acuerdo al permiso o   | No.          |
|                           | autorización.             |              |

**Artículo 195°** Cuando los giros impliquen consumo o venta de cerveza o bebidas alcohólicas, deberán obtener la licencia correspondiente a esta actividad y permitidos por la Ley. El horario en que puedan permanecer abiertos dichos establecimientos será el siguiente:

I. Establecimientos específicos para la venta y consumo de bebidas alcohólicas:

| Establecimiento          | Horario ordinario        | Horas extras              |
|--------------------------|--------------------------|---------------------------|
| Bares.                   | De las 13:00 a 01:00     | 2 horas, y para los giros |
|                          | horas del día siguiente. | complementarios de        |
|                          |                          | hoteles, motor hoteles y  |
|                          |                          | moteles de paso hasta 8   |
|                          |                          | horas.                    |
| Cantinas.                | De las 13:00 a 23:00     | 2 horas.                  |
|                          | horas.                   |                           |
| Cabarets, centros        | De las 20:00 a 02:00     | 2 horas.                  |
| nocturnos, discoteca,    | horas del día siguiente. |                           |
| video Bar.               |                          |                           |
| Centro botanero,         | De las 12:00 a 01:00     | No aplica.                |
| micheladas.              | horas del día siguiente. |                           |
| Pulquerías, tepacherías. | De las 12:00 a 22:00     | 2 horas.                  |
|                          | horas.                   |                           |
| Billares.                | De las 12:00 a 22 horas. | 2 Horas.                  |

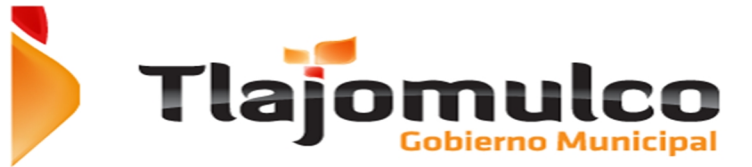

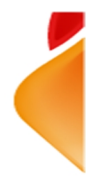

III. Establecimientos donde puede realizarse la venta más no el consumo de bebidas alcohólicas:

| Establecimiento         | Horario ordinario    | Horas extras |
|-------------------------|----------------------|--------------|
| Agencias, subagencias o | De las 09:00 a 21:00 | 2 horas.     |
| distribuidoras.         | horas.               |              |
| Depósitos de vinos y    | De las 09:00 a 23:00 | 2 horas.     |
| licores.                | horas.               |              |
| Destilerías.            | De las 09:00 a 21:00 | 2 horas.     |
|                         | horas.               |              |

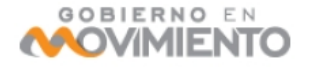

|                         |        |       |   |       | Tlajom   |   |
|-------------------------|--------|-------|---|-------|----------|---|
| Minisúper,              | De las | 12:00 | а | 23:00 | 2 horas. |   |
| supermercados y tiendas | horas. |       |   |       |          |   |
| de auto servicio.       |        |       |   |       |          |   |
| Tiendas de abarrotes,   | De las | 12:00 | а | 23:00 | 2 horas. | ] |
| misceláneos y           | horas. |       |   |       |          |   |
| tendejones.             |        |       |   |       |          |   |

*IV.* Los establecimientos en que se autorice de forma eventual o transitoria la venta y consumo de domingo a sábado de las 10:00 a las 24 horas; y

V. Los Hoteles, moteles y servicios de alojamiento temporal deberán observar los horarios señalados para los giros complementarios o accesorios que cuenten con licencia, permiso o autorización de La Oficialía, el horario de 9:00 a 1:00 del día siguiente con la posibilidad de 8 horas extras.

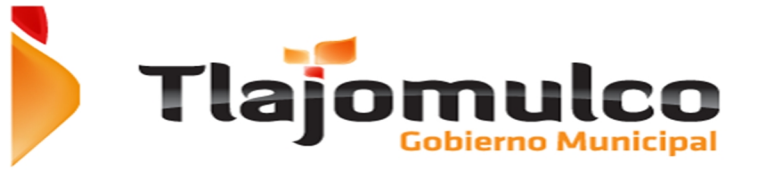

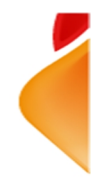

#### 2. Sistema e-Licenci@s

#### 2.1.Ingresando al portal

El usuario (contribuyente) deberá de ingresar en cualquier navegador de Internet, al portal del Ayuntamiento de Tlajomulco de Zúñiga, tecleando la dirección URL:

www.tlajomulco.gob.mx

Y se desplegara la pantalla principal del Portal del Municipio.

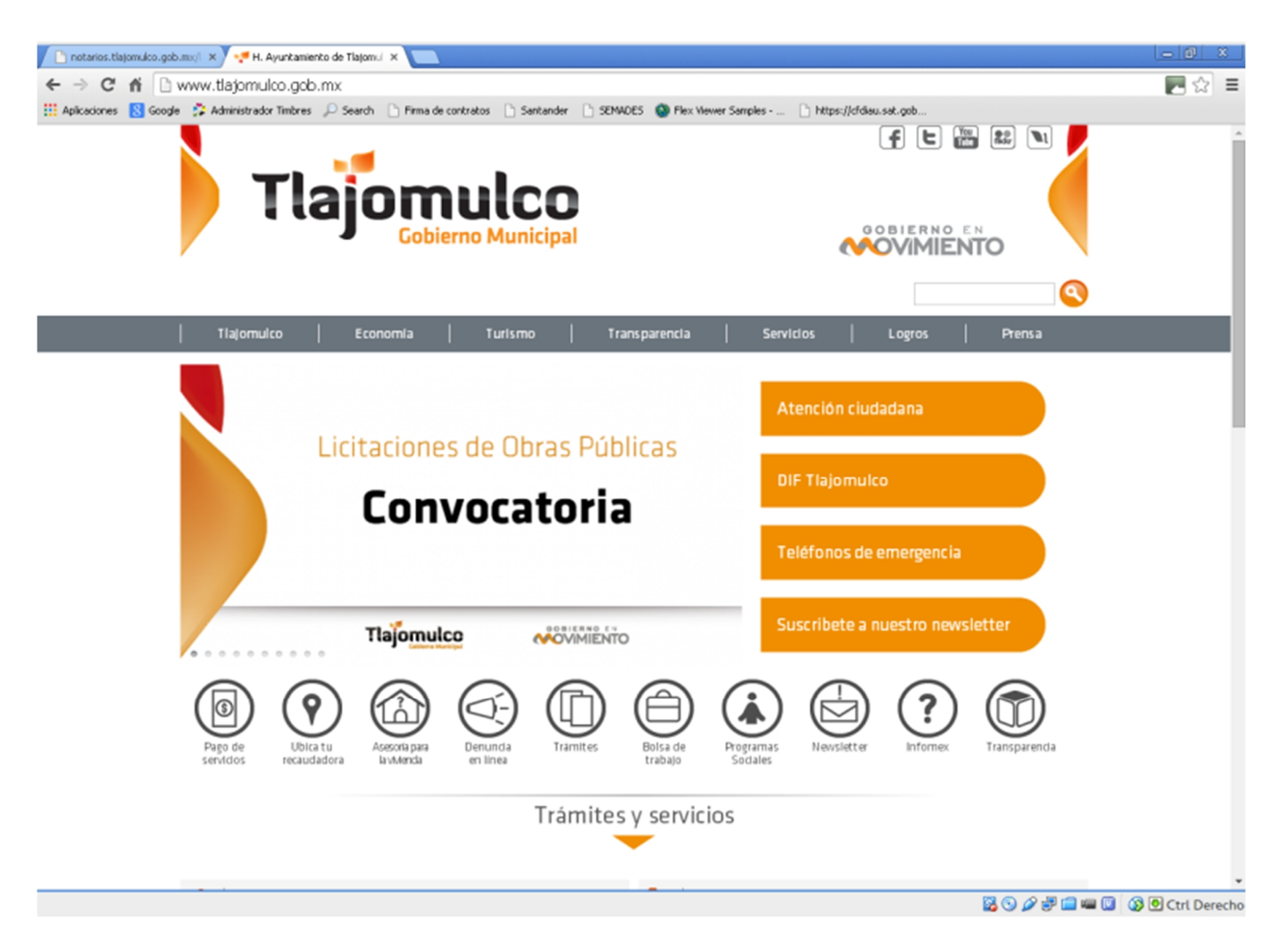

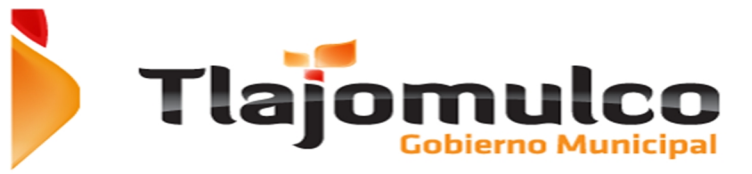

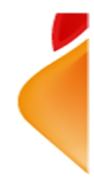

Una vez dentro del portal del Ayuntamiento, el usuario deberá de dar click en la sección de "SERVICIOS", ubicada en el menú superior.

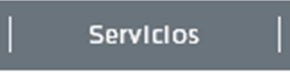

Dentro del menú de servicios el usuario seleccionara la opción de e-Licenci@s y se desplegara la pantalla del menú principal del sistema:

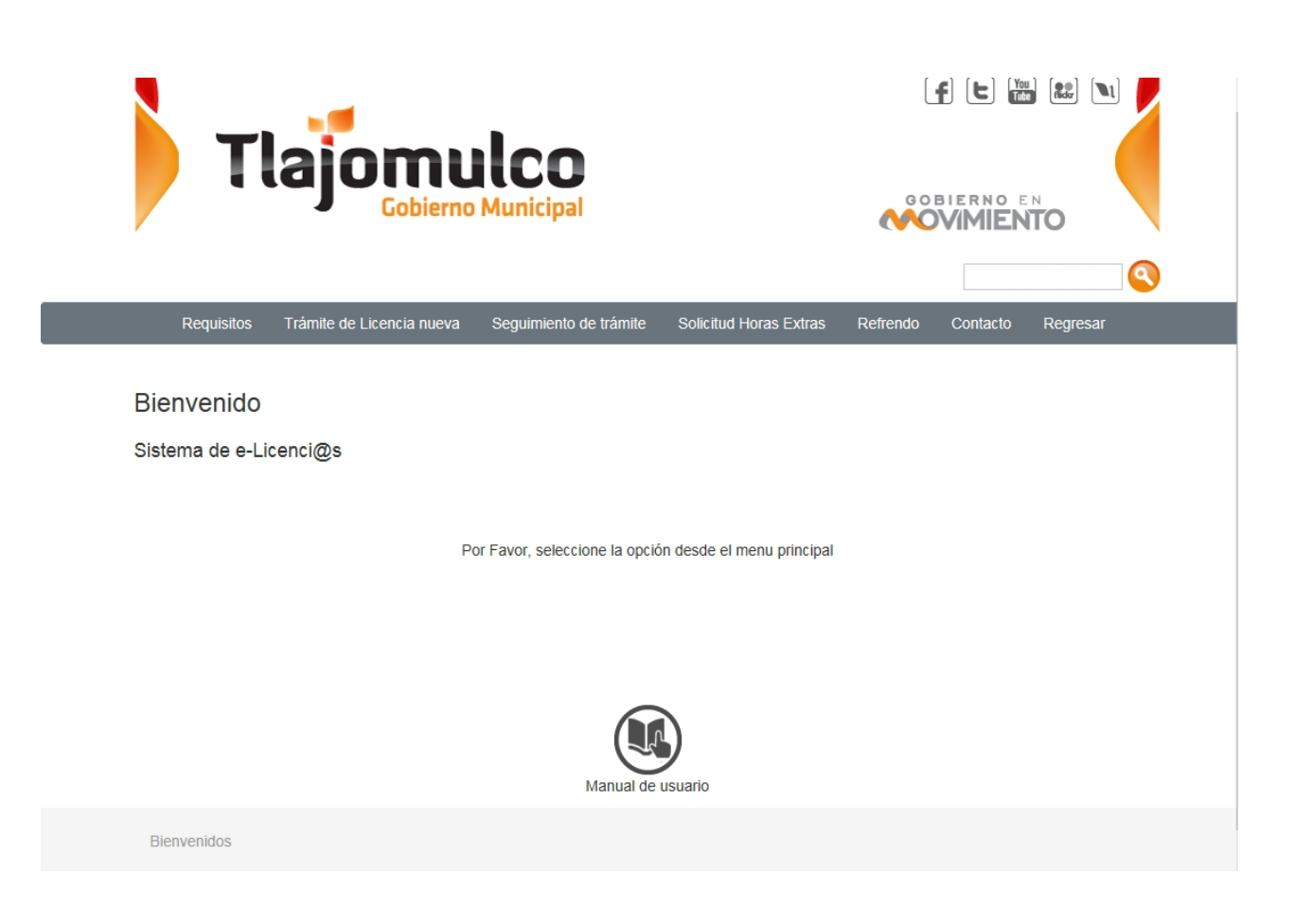

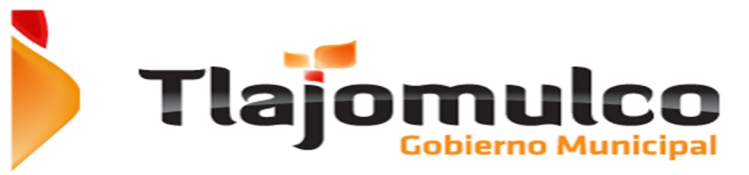

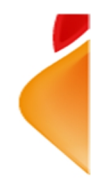

La página web enviara al usuario al Sistema de Servicios WEB e-Licenci@s, donde el sistema mostrara las opciones disponibles:

| Requisitos | T | Licencias - | I | Horas Extras 👻 | Т | Refrendo | I | Contacto | Т | Regresar | I |
|------------|---|-------------|---|----------------|---|----------|---|----------|---|----------|---|
|            |   |             |   |                |   |          |   |          |   |          |   |

Las opciones que presentara el apartado de e-Licenci@s son:

Requisitos; El contribuyente podrá revisar los giros permitidos para solicitar vía el sistema e-Licencia@s

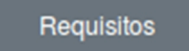

**Licencias.**; El contribuyente podrá iniciar su trámite de licencia nueva tipo A y B o darle seguimiento a su trámite ya iniciado.

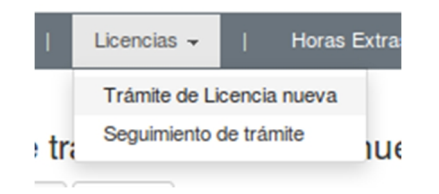

**Horas Extras**; El contribuyente podrá iniciar su trámite de solicitud de horas extras o darle seguimiento al mismo.

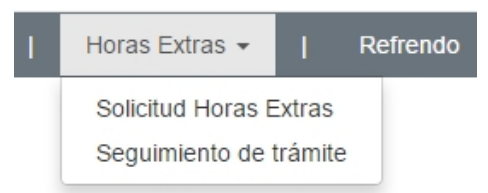

**Refrendo**; El contribúyete podrá ingresar y hacer el pago del refrendo de su licencia ya existente.

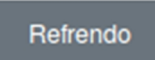

El contribuyente también podrá descargar el manual de usuario final, para poder utilizar el portal.

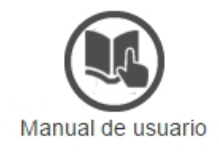

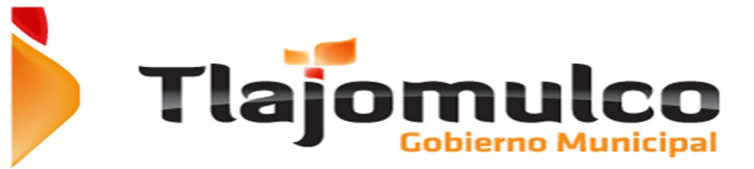

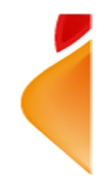

#### 2.2.Requisitos.

En esta opción el contribuyente podrá verificar los requisitos que necesitará cubrir, (Documentos), para poder obtener la licencia de uso de giro.

El usuario deberá de presiona el botón de "Requisitos".

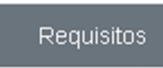

La Página web enviara al contribuyente a la pantalla donde podrá consultar los giros que se pueden realizar en línea.

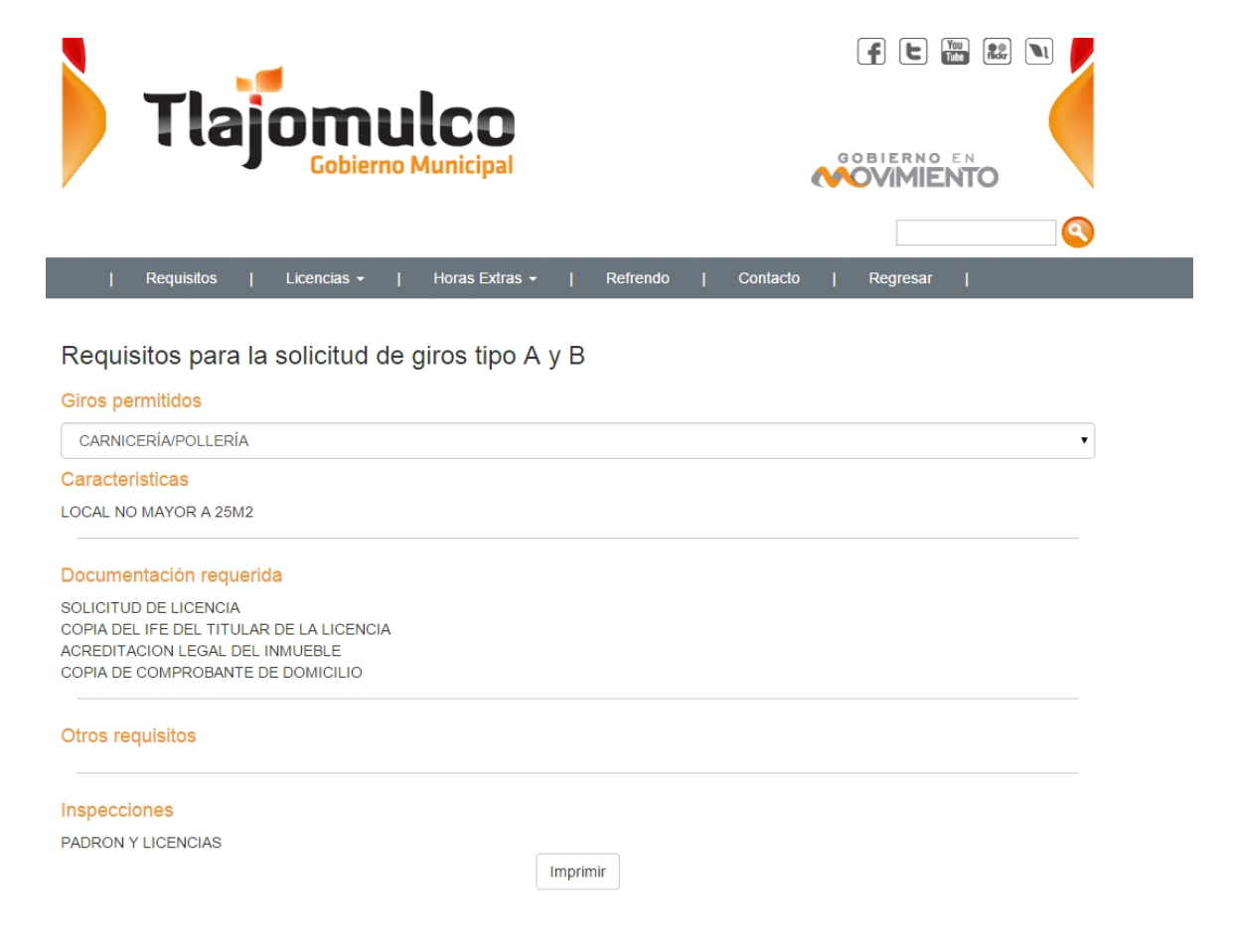

Una vez dentro de la opción, el contribuyente encontrará el catálogo de giros permitidos para poder realizar la solicitud de la licencia de funcionamiento.

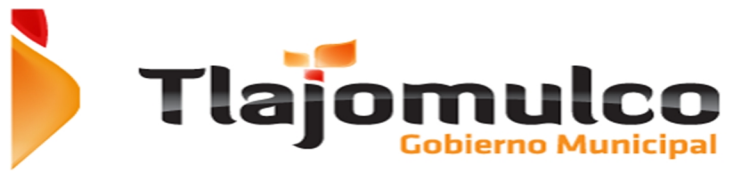

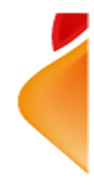

El usuario desplegara la lista de giros permitidos, al tocar la flecha abajo en el extremo derecho de la caja de giros permitidos.

#### Requisitos para la solicitud de giros tipo A y B

| Giros permitidos                                                 |   |
|------------------------------------------------------------------|---|
| BORDADOS, COSTURAS, REPARACIÓN DE ROPA                           | • |
| ABARROTES SIN VENTA DE ALCOHOL                                   |   |
| AGUA POTABLE EMBOTELLADA                                         |   |
| BORDADOS, COSTURAS, REPARACION DE ROPA                           |   |
| CARNICERIA/POLLERIA                                              |   |
| CERAMICA                                                         |   |
| COCINA ECONOMICA                                                 |   |
| CONSERVAS Y SALSAS                                               |   |
| COPIAS FOTOSTATICAS                                              |   |
|                                                                  |   |
| DULCES Y CARANIELOS<br>ESTÉTICAS DEL LOUEDÍAS SALONES DE BELLEZA |   |
| ESTETICAS, FELORODINAS, SALORES DE DELEEZA                       |   |
|                                                                  |   |
| FRITASY LEGIMBRES                                                |   |
| JUGOS Y BIONICOS                                                 |   |
| MISCELÁNEA (SOLO PARA GIROS DE ESTA TABLA)                       |   |
| OFICINAS ADMINISTRATIVAS SIN ATENCIÓN AL PUBLICO                 |   |
| OFICINAS DE PROFESIONISTAS                                       |   |
| PAPELERÍA                                                        |   |
| PASTELES Y SIMILARES                                             | • |

El usuario deberá de seleccionar el giro de interés, una vez seleccionado el giro de interés, el sistema mostrará los requisitos necesarios

| CARNICERÍA/POLLERÍA Características LOCAL NO MAYOR A 25M2 Documentación requerida SOLICITUD DE LICENCIA COPIA DE LICENCIA COPIA DE LICENCIA EL LICENCIA ACREDITACION LEGAL DEL INMUEBLE COPIA DE COMPROBANTE DE DOMICILIO Otros requisitos Inspecciones PADRON Y LICENCIAS | CARNICERÍA/POLLERÍA Caracteristicas LOCAL NO MAYOR A 25M2 Documentación requerida SOLICITUD DE LICENCIA COPIA DEL IFE DEL TITULAR DE LA LICENCIA ACREDITACION LEGAL DEL INMUEBLE COPIA DE COMPROBANTE DE DOMICILIO |  |
|----------------------------------------------------------------------------------------------------|----------------------------------------------------------------------------------------------------|--|
| Caracteristicas LOCAL NO MAYOR A 25M2  Documentación requerida SOLICITUD DE LICENCIA COPIA DEL LICENCIA ACREDITACION LEGAL DEL INMUEBLE COPIA DE COMPROBANTE DE DOMICILIO  Otros requisitos  Inspecciones PADRON Y LICENCIAS                                               | Caracteristicas<br>LOCAL NO MAYOR A 25M2<br>Documentación requerida<br>SOLICITUD DE LICENCIA<br>COPIA DEL IFE DEL TITULAR DE LA LICENCIA<br>ACREDITACION LEGAL DEL INMUEBLE<br>COPIA DE COMPROBANTE DE DOMICILIO   |  |
| LOCAL NO MAYOR A 25M2                                                                                                    | LOCAL NO MAYOR A 25M2                                                                                                    |  |
| Documentación requerida SOLICITUD DE LICENCIA COPIA DEL IFE DEL TITULAR DE LA LICENCIA ACREDITACION LEGAL DEL INMUEBLE COPIA DE COMPROBANTE DE DOMICILIO Otros requisitos Inspecciones PADRON Y LICENCIAS                                                                  | Documentación requerida<br>SOLICITUD DE LICENCIA<br>COPIA DEL IFE DEL TITULAR DE LA LICENCIA<br>ACREDITACION LEGAL DEL INMUEBLE<br>COPIA DE COMPROBANTE DE DOMICILIO                                               |  |
| SOLICITUD DE LICENCIA<br>COPIA DEL IFE DEL TITULAR DE LA LICENCIA<br>ACREDITACION LEGAL DEL INMUEBLE<br>COPIA DE COMPROBANTE DE DOMICILIO<br>Otros requisitos<br>Inspecciones<br>PADRON Y LICENCIAS                                                                        | SOLICITUD DE LICENCIA<br>COPIA DEL IFE DEL TITULAR DE LA LICENCIA<br>ACREDITACION LEGAL DEL INMUEBLE<br>COPIA DE COMPROBANTE DE DOMICILIO                                                                          |  |
| Otros requisitos Inspecciones PADRON Y LICENCIAS                                                                                                    |                                                                                                    |  |
| Inspecciones<br>PADRON Y LICENCIAS                                                                                                    | Otros requisitos                                                                                                    |  |
| PADRON Y LICENCIAS                                                                                                    | Inspecciones                                                                                                    |  |
|                                                                                                    | PADRON Y LICENCIAS                                                                                                    |  |
| Imprimir                                                                                                    | Imprimir                                                                                                    |  |

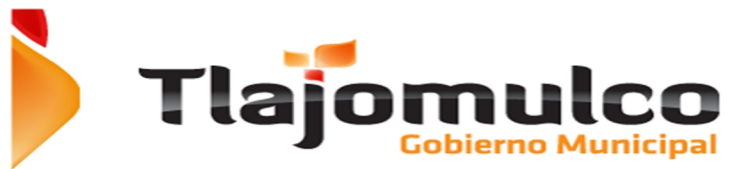

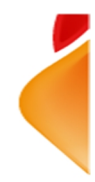

El sistema mostrara las características con las que debe de contar el local comercial que se va a utilizar; en los casos de los giros permitidos A y B, para ser emitidos vía el sistema e-Licenci@s WEB, una de las restricciones que deberán solventar, será la restricción de la superficie.

#### Caracteristicas

#### LOCAL NO MAYOR A 25M2

Enseguida, desde las características, el sistema mostrará la documentación requerida para el giro seleccionado o de interés por el contribuyente.

#### Documentación requerida

SOLICITUD DE LICENCIA COPIA DEL IFE DEL TITULAR DE LA LICENCIA ACREDITACION LEGAL DEL INMUEBLE COPIA DE COMPROBANTE DE DOMICILIO

Existen de acuerdo a las especificaciones de cada giro, requisitos que no son documentales, si el giro requiere de este tipo de requisitos los mostrará en el apartado de otros requisitos.

#### Otros requisitos

Por último el sistema mostrará, si el giro requiere de inspecciones por parte de algunas dependencias.

#### Inspecciones

#### PADRON Y LICENCIAS

El usuario podrá imprimir los requisitos para un giro en específico, haciendo click en el botón de imprimir, ubicado en la parte inferior de la pantalla.

#### Imprimir

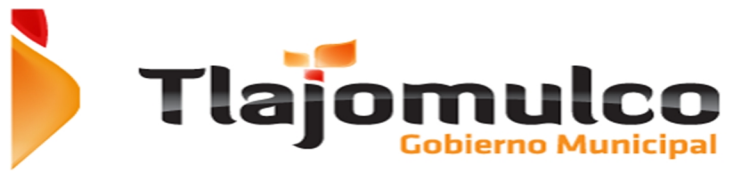

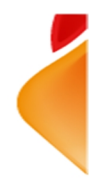

Al utilizar esta última opción "Imprimir", el sistema mandará imprimir la ficha con los requisitos mostrados para el giro seleccionado o de interés para el contribuyente.

Formato de impresión.

#### AYUNTAMIENTO DE TLAJOMULCO DE ZUÑIGA

**Requisitos por Giro** 

06/11/2014

GIRO: CARNICERÕA/POLLERÕA

Caracteristicas

LOCAL NO MAYOR A 25M2

Documentacion requerida:

1 - SOLICITUD DE LICENCIA FIRMADA POR EL TITULAR.

2 - COPIA DE IDENTIFICACIÓN DE TITULAR O REPRESENTANTE LEGAL. EN CASO DE SER PERSONA MORAL ACOMPAÑAR COPIA DE ACTA CONSTITUTIVA Y PODERES.

3 - USO LEGAL DEL INMUEBLE.

- EN CASO DE RENTAR COPIA DEL CONTRATO DE ARRENDAMIENTO. - PROPIETARIO - COPIA DE LAS ESCRITURAS O RECIBO PREDIAL.

4 - COMPROBANTE DE DOMICILIO.

5 - EN CASO DE ESTAR EN PLAZA COMERCIAL CARTA DE LA ADMINISTRACIÓN DE LA PLAZA, EN CONDOMINIO - CARTA DE ANUENCIA PRESIDENTE DE COLONOS.

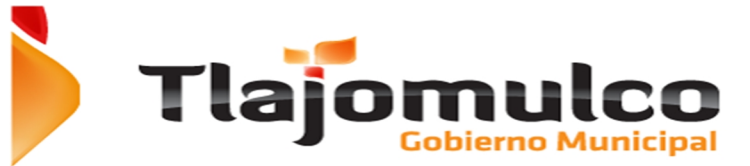

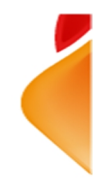

#### 2.3. Trámite de licencia nueva tipos A y B.

En esta opción el contribuyente podrá iniciar el trámite de solicitud de licencia de funcionamiento para los giros tipo A y B, autorizados para su aprobación en línea.

Para poder ingresar deberá de hacer click en el botón de Licencias, este a su vez desplegara un menú donde deberás de seleccionar la opción de "tramite de licencia nueva"

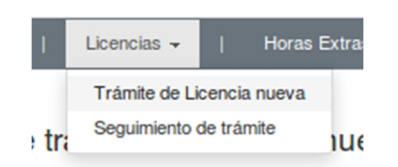

El sistema mostrara la siguiente pantalla.

| * Actividad       | Actividad   |                |                          |                        |             |        |
|-------------------|-------------|----------------|--------------------------|------------------------|-------------|--------|
| * Clave Catastral | Clave Cat   | astral         | * Cue                    | nta predial Rec        | Urbano      | cuenta |
| Datos del p       | ropietario  |                |                          |                        |             |        |
| * Propietario     | Propietario | ,              |                          |                        |             |        |
| R.F.C.            | RFC         |                | C.U.R.P.                 | CURP                   | * Telefono. |        |
| * E.mail          |             |                |                          | * Repita el Email      |             |        |
| Datos de          | ubicación   |                |                          |                        |             |        |
| * Colonia         |             |                |                          |                        |             |        |
| * Calle           |             |                |                          |                        |             |        |
| * No.<br>Ext.     |             | Letra<br>Ext.  |                          | No. Int.               | Letra       |        |
| Tipo de ubicación | Indique si  | se trata de un | n centro comercial, depa | rtamentos, etc.        |             |        |
| Superficie a      | utorizada   | Superficie     | del predio               | Cajones de estacion    | amiento     |        |
|                   | mpleados    |                |                          | Ir                     | nversion    |        |
| no. e             |             |                |                          |                        |             |        |
| no. e             | entación.   |                |                          |                        |             |        |
| no. e             | entación.   |                | Por favor ingrese el o   | odigo de verificación. |             |        |
| no. e             | entación.   |                | Por favor ingrese el o   | odigo de verificación. |             |        |
| no. e             | entación.   |                | Por favor ingrese el o   | ificar                 |             |        |

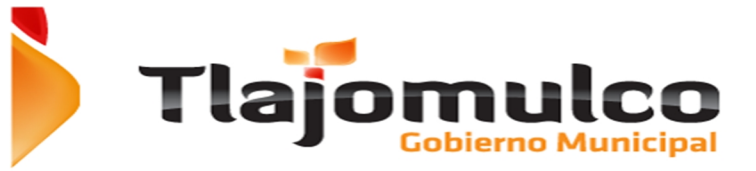

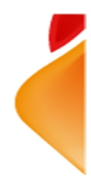

La página muestra los campos a llenar para iniciar el trámite.

#### Giros permitidos.

Se deberá de seleccionar a partir del catálogo desplegable el giro de interés.

| Giros permitidos                                 |   |
|--------------------------------------------------|---|
| BORDADOS, COSTURAS, REPARACIÓN DE ROPA           | • |
| ABARROTES SIN VENTA DE ALCOHOL                   |   |
| AGUA POTABLE EMBOTELLADA                         |   |
| BORDADOS, COSTURAS, REPARACIÓN DE ROPA           |   |
| CARNICERIA/POLLERIA                              |   |
| CERAMICA<br>COCINICA FOCIALIZA                   |   |
|                                                  |   |
| COPAS FOTOSTÁLICAS                               |   |
| CREMERÍA                                         |   |
| DULCES Y CARAMELOS                               |   |
| ESTÉTICAS, PELUQUERÍAS, SALONES DE BELLEZA       |   |
| EXPENDIO DE PAN                                  |   |
| FARMACIA SIN CONSULTORIO                         |   |
| PROTAS Y LEGUMBRES                               |   |
| MISCELÁNEA (SOLO PARA GIROS DE ESTA TABLA)       |   |
| OFICINAS ADMINISTRATIVAS SIN ATENCIÓN AL PUBLICO |   |
| OFICINAS DE PROFESIONISTAS                       |   |
| PAPELERÍA                                        |   |
| PASTELES Y SIMILARES                             | • |

Únicamente se podrán realizar trámites sobre los giros permitidos, que se describen a continuación.

#### Giros que se podrán tramitar en línea:

#### ESTABLECIMIENTOS DEDICADOS A LA VENTA DE:

| Abarrotes sin venta de alcohol | Frutas y legumbres                         |
|--------------------------------|--------------------------------------------|
| Carnicería/Pollería            | Jugos y bionicos                           |
| Cocina económica               | Miscelánea (solo para giros de esta tabla) |
| Cremería                       | Papelería                                  |
| Expendio de pan                | Semillas y cereales                        |
| Farmacia sin consultorio       | Tortillería sin molino                     |

#### ESTABLECIMIENTOS DEDICADOS A PROPORCIONAR SERVICIOS DE:

| Bordados, costuras, reparación de ropa     | Oficinas de profesionistas            |
|--------------------------------------------|---------------------------------------|
| Copias fotostáticas                        | Renta de computadoras sin videojuegos |
| Estéticas, peluquerías, salones de belleza | Reparación de calzado                 |
| Oficinas administrativas sin atención al   |                                       |
| publico                                    |                                       |

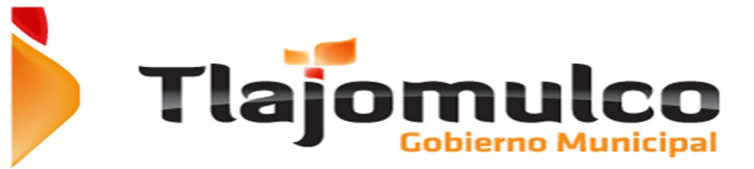

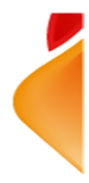

#### ESTABLECIMIENTOS DEDICADOS A LA ELABORACION DE:

| Agua potable embotellada | Pasteles y similares |
|--------------------------|----------------------|
| Cerámica                 | Piñatas              |
| Conservas y Salsas       | Sastrería            |
| Dulces y Caramelos       | Yogurt               |

#### Restricciones.

- a. Restricciones de superficie; Local no mayor a 25m2
- b. Restricciones urbanas;
  - i. Que cuenten con régimen de propiedad en condominio
  - ii. Que tengan alguna queja recibida en el ayuntamiento
  - iii. Requisitos; Los requisitos se presentaran en la pantalla y dependen de cada giro

#### Actividad.

Se deberá de capturar la actividad específica que va a desempeñar, este campo es un texto libre.

| Actividad | Actividad |
|-----------|-----------|
|           |           |

#### Clave Catastral.

Se deberá de capturar la clave catastral del inmueble donde quiere instalar el giro comercial solicitado o de interés. (Campo opcional)

| Clave Catastral |
|-----------------|
|-----------------|

#### Cuenta Predial.

Se deberá de capturar la cuenta predial del inmueble donde quiere instalar el giro comercial solicitado o de interés. (No. Recaudadora, tipo de predio, cuenta).

| * Cuenta predial | Rec | Urbano | ~ | cuenta |  |
|------------------|-----|--------|---|--------|--|
|------------------|-----|--------|---|--------|--|

#### Propietario.

Nombre del solicitante, el contribuyente deberá e capturar el nombre de quien solicita la licencia de giro comercial.

| Datos del propietario |             |
|-----------------------|-------------|
| Propietario           | Propietario |

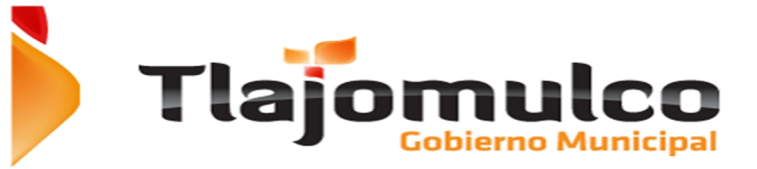

#### RFC.

Se deberá de capturar su R.F.C.

#### C.U.R.P.

Se deberá de capturar su C.U.R.P.

C.U.R.P. CURP

#### Teléfono.

Se deberá de capturar un teléfono donde se le pueda localizar, este campo es requerido.

| Telefono    |  |
|-------------|--|
| relefendite |  |

#### Correo electrónico.

Se deberá de capturar un correo electrónico o E-mail valido, donde se le pueda localizar, este campo es requerido.

| * E.mail | * Repita el Email |  |
|----------|-------------------|--|
|          |                   |  |

#### Repita E-mail.

Casilla de verificación de correo electrónico, se deberá de capturar nuevamente el correo, esto con el fin de que sea el mismo que se capturo en la casilla anterior, si no se iguales el sistema enviara una notificación de error. Este campo es requerido.

| es.c × 🕒 notarios.tlajomulco.gob.n × 🔼      |                              |                                  |                        |             |                |                  |  |  |  |
|---------------------------------------------|------------------------------|----------------------------------|------------------------|-------------|----------------|------------------|--|--|--|
| rios.tlajomulco.gob.mx/lic                  | encias/regTramite.p          | hp?gir=869                       |                        |             |                |                  |  |  |  |
| /.hotmail.com 상 Santander ;<br>  Requisitos | Adm timbres  Fir Licencias - | La página en notario             | os.tlajomulco.gob      | .mx dice: × | cto   Re       | gresar           |  |  |  |
|                                             |                              | Precaucion las cuentas de        | e correo no son iguale | 25          |                |                  |  |  |  |
| Registro de trám                            | ite                          |                                  |                        | Aceptar     |                |                  |  |  |  |
| CARNICERÍA/POLLER                           | líA                          |                                  |                        |             |                | •                |  |  |  |
| LOCAL NO MAYOR A 25                         | M2                           |                                  |                        |             |                |                  |  |  |  |
| * Actividad                                 | VENTA DE CARNE               | VENTA DE CARNE CRUDA PARA LLEVAR |                        |             |                |                  |  |  |  |
| * Clave Catastral                           | Clave Catastral              | * Cu                             | enta predial           | 93          | Urbano         | • 12587          |  |  |  |
| Datos del pro                               | pietario                     |                                  |                        |             |                |                  |  |  |  |
| * Propietario                               | ROBERTO ULLOA                | RUIZ                             |                        |             |                |                  |  |  |  |
| R.F.C.                                      | UORR7604283K                 | C.U.R.P                          | CURP                   |             | * Telefon      | <b>3</b> 3429754 |  |  |  |
| * E.mail                                    | rulloa@buscame.co            | m.mx                             | * Repita               | el Email    | rober_gun@hotr | mail.com         |  |  |  |

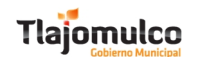

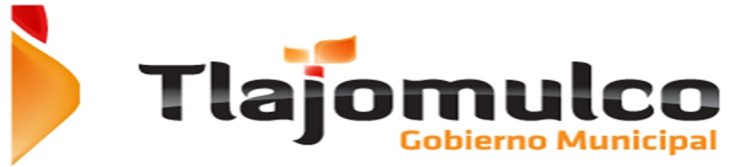

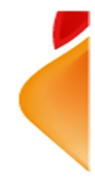

#### Datos de ubicación.

Se deberá de capturar la ubicación del local donde desea solicitar la licencia de giro comercial.

- Colonia; Nombre de la colonia donde se encuentra el local comercial, campo requerido; este campo se captura a partir del catálogo de colonias del Ayuntamiento de Tlajomulco de Zuñiga.
- Calle; Nombre de la calle, campo requerido, este campo filtra las calles que se encuentran en la colonia antes seleccionada y se captura a partir del catálogo de calles del Ayuntamiento de Tlajomulco de Zuñiga.
- No. Ext.; Número exterior del local comercial, campo requerido.
- Letra Ext.; Letra adicional al número exterior en caso de existir.
- No. Int.; Número interior del local comercial, en caso de existir.
- Letra Int.; Letra adicional al número interior, en caso de existir.

|               | Datos de u | Ibicación |               |          |              |              |
|---------------|------------|-----------|---------------|----------|--------------|--------------|
|               | * Colonia  |           |               |          |              |              |
|               | * Calle    |           |               |          |              | $\checkmark$ |
| * No.<br>Ext. |            |           | Letra<br>Ext. | No. Int. | Letra<br>Int |              |

#### Tipo de Ubicación.

Se deberá de seleccionar el tipo de ubicación a partir del catálogo, siempre y cuando exista, este se refiere cuando el local comercial se encuentra en una plaza comercial, en una torre de departamentos, etc.

| Tipo de ubicación | CENTRO COMERCIAL SANTA FE |  |
|-------------------|---------------------------|--|
|-------------------|---------------------------|--|

#### Superficie autorizada.

Se deberá de capturar la superficie en metros cuadrados del local comercial donde desea instalar la licencia de giro comercial.

Superficie autorizada

Superficie del predio

#### Numero de cajones de estacionamiento.

Se deberá de capturar el número de cajones de estacionamientos con los que cuenta el local comercial.

|--|

#### Número de empleados.

Se deberá de capturar el número de empleados aproximado que piensa contratar para el giro comercial.

no. empleados

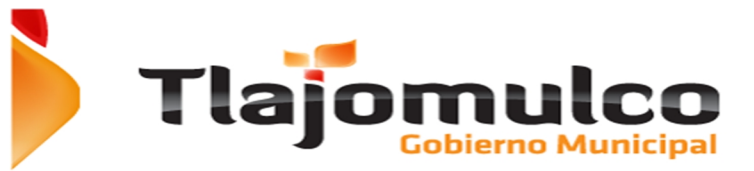

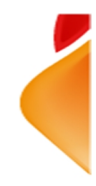

#### Inversión.

| Se deberá  | de | capturar | la | cantidad | de | dinero | aproximada | que | piensa | invertir | en | el | giro |
|------------|----|----------|----|----------|----|--------|------------|-----|--------|----------|----|----|------|
| comercial. |    |          |    |          |    |        |            |     |        |          |    |    |      |

Inversion

#### Documentación.

Al final de la forma de captura, el sistema mostrara los documentos que se requieren para el giro que se está solicitando.

| Desumentación                               |                                          |
|---------------------------------------------|------------------------------------------|
| Documentación.                              |                                          |
| SOLICITUD DE LICENCIA                       | Seleccionar archivo No se eligió archivo |
| COPIA DEL IFE DEL TITULAR DE LA<br>LICENCIA | Seleccionar archivo No se eligió archivo |
| ACREDITACION LEGAL DEL INMUEBLE             | Seleccionar archivo No se eligió archivo |
| COPIA DE COMPROBANTE DE DOMICILIO           | Seleccionar archivo No se eligió archivo |

Deberá de cargar un archivo en formato PDF por cada uno de los requisitos que el sistema presenta, haciendo click en el botón de examinar, el sistema mostrará un cuadro de dialogo donde deberá de navegara en el equipo de cómputo que esté utilizando y seleccionara el documento solicitado.

|                                                                                                    | Cargar archivos                                               |          |                   |  |  |  |  |
|----------------------------------------------------------------------------------------------------|---------------------------------------------------------------|----------|-------------------|--|--|--|--|
| nar                                                                                                    | 🖾 media roberto Trabajo <b>De paso</b>                        |          |                   |  |  |  |  |
| Lug                                                                                                    | nres Nombre                                                   | Y Tamaño | Modificado        |  |  |  |  |
| Q                                                                                                    | uscar 🔤 EL Origen                                             |          | 21/07/14          |  |  |  |  |
| (9 U                                                                                                    | sados reciente 🛅 Entrenamiento                                |          | 27/05/14          |  |  |  |  |
| Sa 1                                                                                                    | berto ERP14_videos                                            |          | 11/09/14          |  |  |  |  |
| Sa 6                                                                                                    | scritorio 🔚 Facturas                                          |          | viernes           |  |  |  |  |
| 2                                                                                                    | istema de archi 💼 Imagenes para documentacion                 |          | Ayer a las 19:05  |  |  |  |  |
| ( ) ( ) ( ) ( ) ( ) ( ) ( ) ( ) ( ) ( )                                                                                                    | DATA NH03 📸 Iteknia                                           |          | 25/04/14          |  |  |  |  |
| 21                                                                                                    | rabajo 💼 las moras                                            |          | 28/05/14          |  |  |  |  |
| 1 miles (1 miles (1 m | ocumentos 🔛 La Toscana                                        |          | 23/05/14          |  |  |  |  |
|                                                                                                    | lúsica 📓 Pibsa                                                |          | 10/04/14          |  |  |  |  |
| Ba 1                                                                                                    | nágenes 🔚 tapalpal                                            |          | 16/07/14          |  |  |  |  |
| 88 1                                                                                                    | ideos 📓 Tapalpa                                               |          | 16/07/14          |  |  |  |  |
| See 1                                                                                                    | escargas TeamViewer.9.0.24482 + Crack + Full 2013 HackWindows | PC       | 11/07/14          |  |  |  |  |
|                                                                                                    | E Tlajomulco                                                  |          | 29/05/14          |  |  |  |  |
|                                                                                                    | SB USB                                                        |          | 25/04/14          |  |  |  |  |
|                                                                                                    |                                                               | Т        | odos los archivos |  |  |  |  |
|                                                                                                    |                                                               | Ca       | ncelar Abrir      |  |  |  |  |

Deberá de seleccionar todos los archivos o requisitos pedidos por el Ayuntamiento para poder continuar con el trámite.

El botón de aceptar para poder continuar con el tramite no se habilitara hasta que completar todo el formulario.

| Aceptar | Cancelar |
|---------|----------|
|---------|----------|

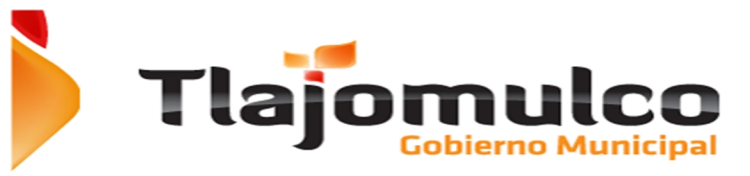

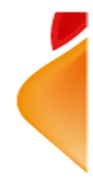

Por ultimo deberás de capturar las letras que te muestra la imagen para poder continuar con el trámite.

| Por favor in | grese el codigo de verificación |
|--------------|---------------------------------|
| C            | sourock                         |
|              | Verificar                       |

Si el usuario no captura los campos marcados como requeridos y hace click en el botón de enviar para continuar el trámite, la página web no permitirá continuar y resaltara con un color azul los campos requeridos y mostrara un mensaje indicando el error.

|   | Requisit    | os Tra               | ámite de Licencia nu | eva Se        | guimiento de trámite | e Solicitud Hor   | ras Extras   | Refrendo    | Contacto | Regresar |   |
|---|-------------|----------------------|----------------------|---------------|----------------------|-------------------|--------------|-------------|----------|----------|---|
| R | egistro     | de trá               | imite                |               |                      |                   |              |             |          |          |   |
|   | COCINA E    | ECONÓM               | ICA                  |               |                      |                   |              |             |          |          | • |
| L | OCAL NO N   | AYOR A               | 25M2                 |               |                      |                   |              |             |          |          |   |
|   | A           | ctividad             | Venta de Com         | ida para Ilev | /ar                  |                   |              |             |          |          |   |
|   | Clave C     | atastral             | D65J1125800          | 5             |                      |                   |              |             |          |          |   |
|   | Da          | atos del<br>pietario |                      |               |                      |                   |              |             |          |          |   |
|   | Pro         | pietario             | Mario Orozco         | Rodriguez     |                      |                   |              |             |          |          |   |
|   | R.F.C.      | RFC                  | c.u                  | J.R.P.        | CURP                 | Telefono          | 33-11-87-4   | 45          | E-mail   |          |   |
|   | Datos de ub | icación              |                      |               |                      |                   |              |             |          |          |   |
|   |             | Calle                | Av. Hidalgo          |               |                      |                   |              |             |          |          |   |
| , | No. ext.    | 85                   |                      | .etra         |                      | No. int.          |              |             | Letra    |          |   |
|   |             | Colonia              | Centro               |               |                      |                   |              |             |          |          |   |
|   | Tipo de ub  | lcación              | Indique si se tr     | ata de un c   | entro comercial, de  | partamentos, etc. |              |             |          |          |   |
|   | S           | uperficie            | autorizada 1         | 8             |                      | Cajones           | de estacion  | amiento     | 2        |          |   |
|   |             | no.                  | empleados 1          |               |                      |                   | Ir           | nversion    |          |          |   |
|   | Documer     | ntación.             |                      |               |                      |                   |              |             |          |          |   |
|   | COPIA DE    | COMPRO               | BANTE DE DOMIC       |               | Examinar esta        | do de cuenta sep  | tiembre 2014 | parcial.pdf |          |          |   |
|   |             |                      |                      |               |                      | Enviar            | Cancelar     |             |          |          |   |

Se deberá de capturar los campos marcados como requeridos o señalados en azul por el sistema para poder continuar.

| E-mail |  |
|--------|--|
|        |  |

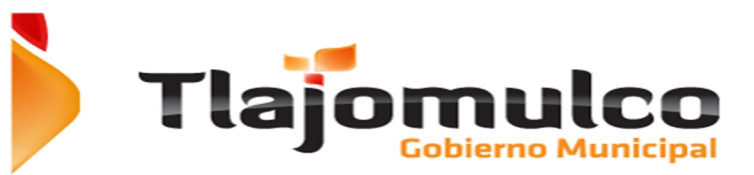

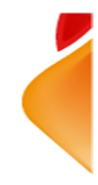

Si los campos están capturados correctamente, se deberá de hacer click en el botón aceptar.

El sistema e-Licenci@s enviara la pantalla de confirmación de que el trámite se ha generado con éxito y mostrara el número de folio asignado al trámite.

| Gobierno Municipal                                                         |  |
|----------------------------------------------------------------------------|--|
|                                                                            |  |
| Requisitos   Licencias →   Horas Extras →   Refrendo   Contacto   Regresar |  |

Tramite registrado con exito

Folio registrado: 105701 Conserte este número para darle seguimiento a su trámite

Podrá imprimir la ficha del trámite haciendo click en el botón de imprimir ficha de trámite

Imprimir ficha de tramite

El sistema mostrara la ficha antes de imprimirla, el contribuyente la podrá enviar a imprimir a una impresora personal.

#### AYUNTAMIENTO DE TLAJOMULCO DE ZUÑIGA FICHA DE TRAMITE DE LICENCIA NUEVA

07/11/2014

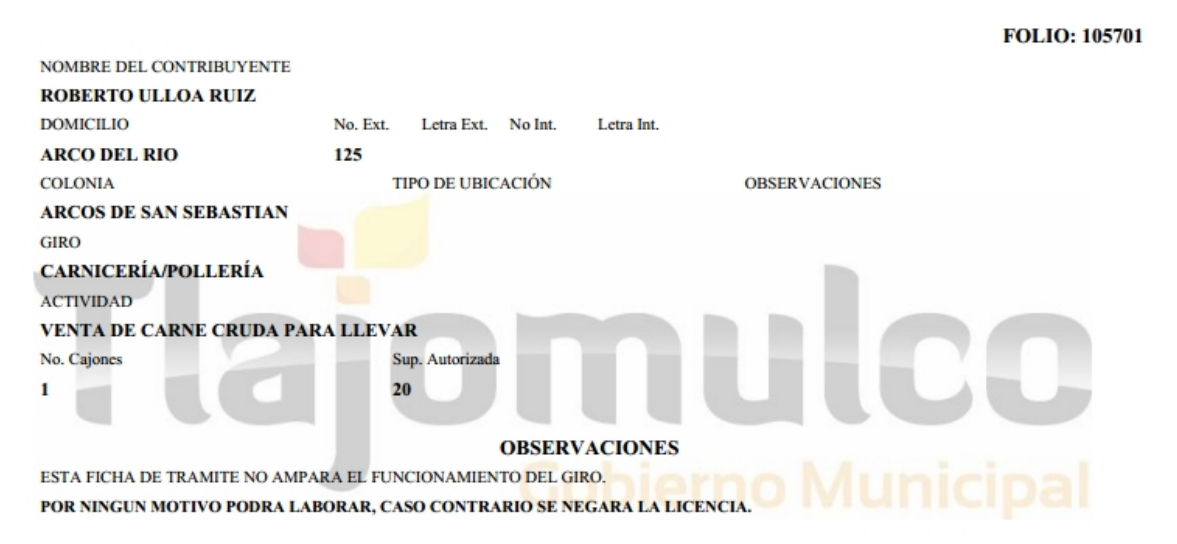

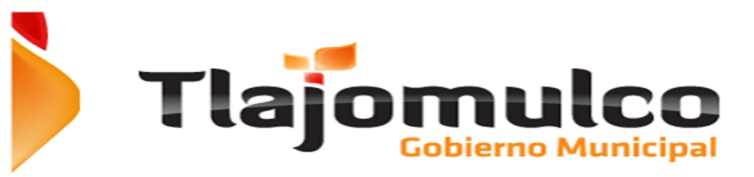

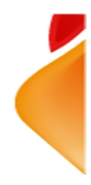

El personal de la dirección de licencias, revisará el trámite y la documentación enviada por el contribuyente, en su caso, autorizará la emisión de la licencia de funcionamiento o si el trámite no procede, se rechaza el trámite de solicitud.

Deberá de esperar a la resolución por parte de la Dirección de Padrón y Licencias, la cual le enviara un correo electrónico notificando la resolución de su trámite y si el trámite es autorizado deberá de ingresar a la página del Ayuntamiento de Tlajomulco de Zúñiga.

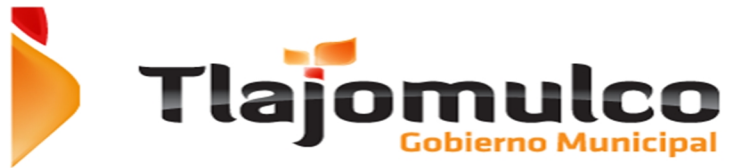

#### 2.4. Seguimiento de trámite.

Si recibió la notificación de la de su trámite por correo electrónico o desea verificar el estatus de su tramite deberá de ingresar de nuevo al portal de Ayuntamiento de Tlajomulco de Zúñiga, <u>www.tlajomulco.gob.mx</u>

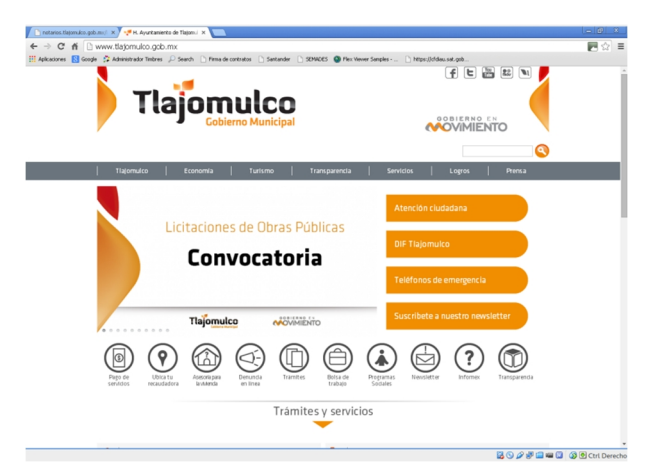

Una vez dentro del portal del Ayuntamiento, el usuario deberá de dar click en la sección de "SERVICIOS", ubicada en el menú superior.

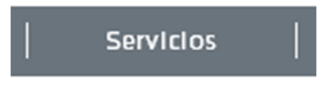

Dentro del menú de servicios el usuario seleccionara la opción de e-Licenci@s y se desplegara la pantalla del menú principal del sistema:

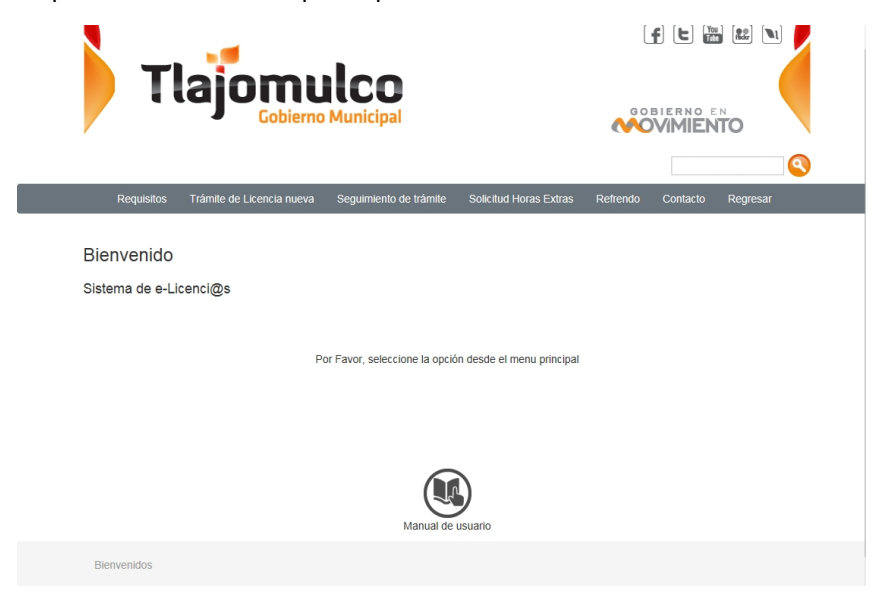

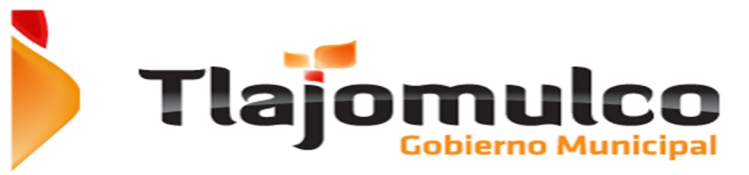

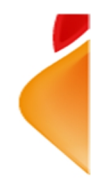

La página web enviara al usuario al Sistema de Servicios WEB e-Licenci@s, donde el sistema mostrara las opciones disponibles:

|--|

Deberá de hacer click en la opción de Licencias, el sistema presentara un menú y deberá de seleccionar la opción de seguimiento de trámite.

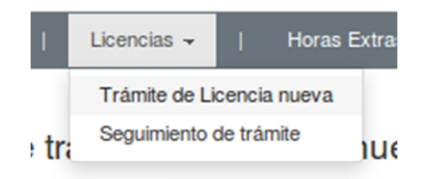

La página web le solicitara el número de folio del trámite ya iniciado.

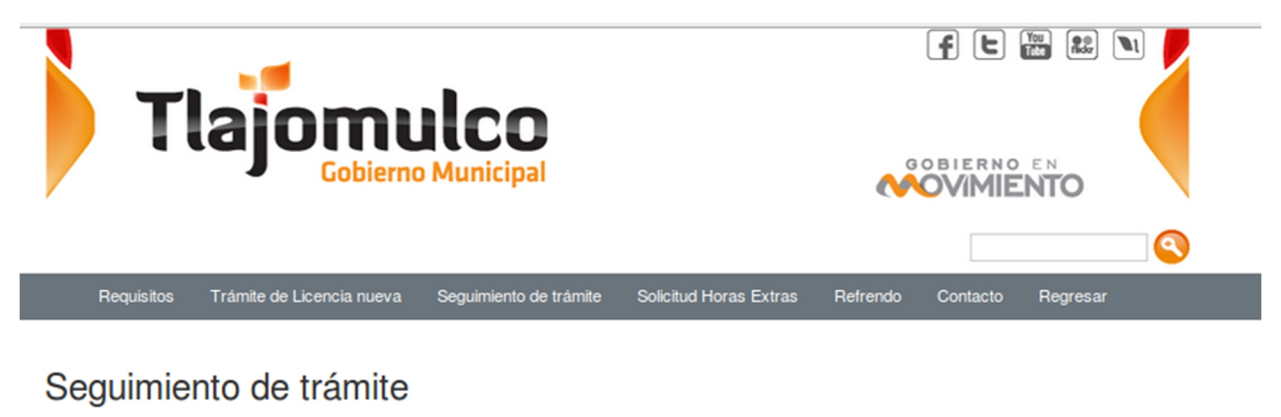

| 76059 | Buscar |
|-------|--------|
|-------|--------|

Deberá de capturar el número de folio asignado y hacer click en el botón buscar.

# Seguimiento de trámite

76059

Buscar

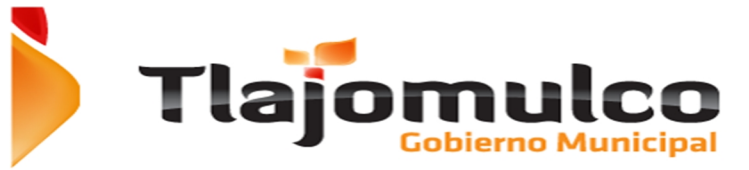

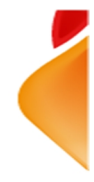

Si el número de folio capturado existe, el sistema e-Licenci@s mostrara el detalle del trámite.

| Folio:<br>Clasificació<br>Giro:<br>Actividad: | 76059     | Fecha del 1<br>Estado del<br>S SIN VENT | tramite:<br>trámite:<br>A DE ALCOH | Sep 25 201<br>12:00:00:00<br>En Trámite<br>OL | 4<br>00AM |                                           |                             |             |                |
|-----------------------------------------------|-----------|-----------------------------------------|------------------------------------|-----------------------------------------------|-----------|-------------------------------------------|-----------------------------|-------------|----------------|
| Sup. Autori<br>Datos del<br>propietario       | zada:     | 25                                      | Num. Cajor                         | nes:                                          | 0         | Num. empleados:                           | 2                           |             |                |
| Propietario:                                  | ALBERTO C | RTEGALO                                 | PEZ                                |                                               |           | Curp:                                     |                             |             |                |
| Telefono:<br>Datos de la<br>ubicacion         |           | 1234-5678                               |                                    | E-mail:                                       |           | aortega@hotmail.com                       | RFC:                        |             | LOAO451205     |
| Ubicación:                                    |           | zaragoza                                |                                    |                                               |           |                                           |                             |             |                |
|                                               |           |                                         |                                    | No.<br>Ext.:                                  | 25        | Letra<br>Ext.:                            | No.<br>Int.:                | :           | Letra<br>Int.: |
| Colonia:<br>Especificac<br>Revisiones         | iones:    | Tlajomulco                              | de zuñiga                          |                                               |           |                                           |                             |             |                |
| PADRON Y                                      | LICENCIAS |                                         | Folio inspe                        | ección:                                       | 6135      | Fecha inicio: Sep 25 20<br>12:00:00:000AM | 14                          | Fecha fin : |                |
| Oficio                                        |           | Fecha re                                | vision                             | Usuario                                       |           | Estado                                    | Fecha                       |             |                |
|                                               |           |                                         |                                    |                                               |           | EN PROCESO                                | Sep 25 2014<br>12:00:00:000 | AM          |                |
|                                               |           |                                         |                                    |                                               |           | EN PROCESO                                | Sep 25 2014<br>12:00:00:000 | AM          |                |
|                                               |           |                                         |                                    |                                               |           |                                           |                             |             |                |

El sistema presentará el estatus del trámite, este podrá ser; en trámite, aceptado o rechazado.

| Folio:      | 76059 | Fecha del tramite:  | Sep 25 2014    |
|-------------|-------|---------------------|----------------|
|             |       |                     | 12:00:00:000AM |
| Clasificaci | ón₩   | Estado del trámite: | En Trámite     |

El sistema también mostrará el estatus de las inspecciones a realizar.

| Revisiones         |                |          |      |                                       |                               |  |
|--------------------|----------------|----------|------|---------------------------------------|-------------------------------|--|
| PADRON Y LICENCIAS | Folio ins      | pección: | 6135 | Fecha inicio: Sep 2<br>12:00:00:000AM | 5 2014 Fecha fin :            |  |
| Oficio             | Fecha revision | Usuario  |      | Estado                                | Fecha                         |  |
|                    |                |          |      | EN PROCESO                            | Sep 25 2014<br>12:00:00:000AM |  |
|                    |                |          |      | EN PROCESO                            | Sep 25 2014<br>12:00:00:000AM |  |
|                    |                |          |      |                                       |                               |  |

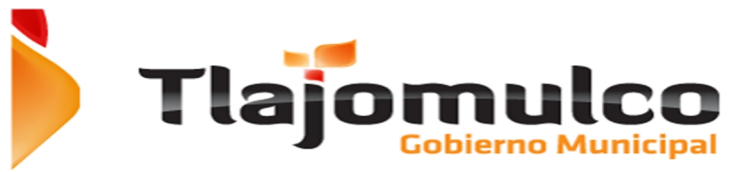

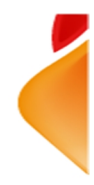

Mientras el trámite no sea autorizado, únicamente podrá consultar los datos del trámite a través de su número de folio.

Si el trámite se autoriza, el sistema e-Licenci@s habilitara el botón de pagar.

Proceder a pagar

La página web mostrara el detalle del cobro.

a) Pago de derechos de licencia de funcionamiento.

- Pago de la Forma
- Derechos de licencia.
- Derechos de anuncios (en caso de tener anuncios asociados a la licencia).
- Donación a programas sociales (opcional).
- Recargos
- Multa
- Tipo de envío.

|                                                                                                    | ајоп                                                                                             | IUIC<br>ierno Munic                                                                                                    | <b>O</b><br>ipal                                                                                                    |                                                                                                    | S Servicios e                                                                                                    | n Línea<br>Municipal                                                                                                    |
|----------------------------------------------------------------------------------------------------|--------------------------------------------------------------------------------------------------|----------------------------------------------------------------------------------------------------|----------------------------------------------------------------------------------------------------|----------------------------------------------------------------------------------------------------|----------------------------------------------------------------------------------------------------|----------------------------------------------------------------------------------------------------|
| Otra consulta                                                                                                    |                                                                                                  |                                                                                                    |                                                                                                    |                                                                                                    |                                                                                                    |                                                                                                    |
| ESTADO DE                                                                                                    | E CUENTA: Licen                                                                                  | icia de Giro                                                                                                    |                                                                                                    |                                                                                                    |                                                                                                    |                                                                                                    |
|                                                                                                    |                                                                                                  |                                                                                                    |                                                                                                    |                                                                                                    | FABIOLA DE                                                                                                    | EL RIO WENCE                                                                                                    |
| lo de adeudo:                                                                                                    | 2006 - 2012                                                                                      |                                                                                                    |                                                                                                    | Gastos<br>Multas:                                                                                                    | \$1,748.00                                                                                                    |                                                                                                    |
| Detaile de adeudo                                                                                                    | Recalcu                                                                                          | Ilar hasta: Año 20                                                                                                    | 12 - 0                                                                                                    | Donación<br>Saldo:                                                                                                    | \$300.00<br>\$7,685.72                                                                                                    | Paga en línea                                                                                                    |
| Detaile de adeudo<br>Año                                                                                                    | Recalcu                                                                                          | Ilar hasta: Año 20                                                                                                    | 12 V N                                                                                                    | Donación<br>Saldo:<br>Recargos                                                                                                    | 5300.00<br>\$7,685.72                                                                                                    | Saldo                                                                                                    |
| Detaile de adeude<br>Año<br>2006                                                                                                    | Recalcu<br>is<br>Anuncio<br>50.00                                                                | Forma<br>\$0.00                                                                                                    | 12 V V                                                                                                    | Recargos                                                                                                    | s 5300.00<br>\$7,685.72<br>Multa<br>\$200.00                                                                                                    | Paga en línea                                                                                                    |
| Año<br>2006<br>2007                                                                                                    | Recalcu<br>Anunclo<br>\$0.00<br>\$0.00                                                           | Forma<br>\$0.00<br>\$0.00                                                                                                    | 12 V V                                                                                                    | Recargos<br>\$100.67<br>\$100.67                                                                                                    | <ul> <li>S300.00</li> <li>\$7,685.72</li> <li>Multa</li> <li>\$200.00</li> <li>\$200.00</li> <li>\$200.00</li> </ul>                                                                                                    | Saldo<br>\$1,139.62<br>\$1,139.62                                                                                                    |
| Detaile de adeudo<br>Año<br>2006<br>2007<br>2008                                                                                                    | Recalcu<br>25<br>Anuncio<br>50.00<br>50.00<br>50.00                                              | Forma<br>\$0.00<br>\$0.00<br>\$0.00                                                                                                    | Derechos                                                                                                    | Donación<br>Saldo:<br>Recargos<br>S100.67<br>S100.67<br>S100.67                                                                                                    | <ul> <li>± \$300.00</li> <li>\$7,685.72</li> <li>Muita</li> <li>\$200.00</li> <li>\$200.00</li> <li>\$200.00</li> </ul>                                                                                                    | Saldo<br>\$1,139.62<br>\$1,139.62<br>\$1,139.62                                                                                                    |
| Año           2006         2007           2008         2009                                                                                                    | Recalcu<br>35<br>Anuncio<br>\$0.00<br>\$0.00<br>\$0.00<br>\$0.00                                 | Forma         20           \$0.00         \$0.00           \$0.00         \$0.00           \$0.00         \$0.00                                                                                                    | Derechos<br>S838.95<br>S838.95<br>S838.95<br>S838.95                                                                                                    | Recargos<br>\$100.67<br>\$100.67<br>\$100.67<br>\$100.67                                                                                                    | Multa<br>\$200.00<br>\$7,685.72<br>Multa<br>\$200.00<br>\$200.00<br>\$200.00                                                                                                    | Saido<br>Sildo<br>Silas<br>Silas |
| Año         2006         2007         2007         2008         2009         2009         2009         2010         2010         2010         2010         2010         2010         2010         2010         2010         2010         2010         2010         2010         2010         2010         2010         2010         2010         2010         2010         2010         2010         2010         2010         2010         2010         2010         2010         2010         2010         2010         2010         2010         2010         2010         2010         2010         2010         2010         2010         2010         2010         2010         2010         2010         2010         2010         2010         2010         2010         2010         2010         2010         2010         2010         2010         2010         2010         2010         2010         2010         2010         2010         2010         2010         2010         2010         2010         2010         2010         2010         2010         2010         2010         2010         2010         2010         2010         2010         2010         2010         2010         2010         2010 | Receive<br>Anuncio<br>50.00<br>50.00<br>50.00<br>50.00                                           | Forma<br>\$0.00<br>\$0.00<br>\$0.00<br>\$0.00<br>\$0.00<br>\$0.00                                                                                                    | Derechos<br>S838.95<br>S838.95<br>S838.95<br>S838.95<br>S838.95<br>S838.95                                                                                                    | Bonación           Saldo:           Recargos           S100.67           S100.67           S100.67           S100.67           S100.67           S100.67                                                                                                    | Muita<br>57,685.72<br>Muita<br>5200.00<br>5200.00<br>5200.00<br>5300.00                                                                                                    | Saido<br>S1,139.62<br>S1,139.62<br>S1,139.62<br>S1,139.62<br>S1,139.62<br>S1,139.62<br>S1,139.62                                                                                                    |
| Atto           2005         2007           2008         2009           2009         2000           20010         2011                                                                                                    | Receicu<br>50.00<br>50.00<br>50.00<br>50.00<br>50.00<br>50.00                                    | Forma<br>50.00<br>50.00<br>50.00<br>50.00<br>50.00<br>50.00<br>50.00<br>50.00                                                                                                    | Derechos<br>S838.95<br>S838.95<br>S838.95<br>S838.95<br>S838.95                                                                                                    | Recargos<br>Sillós:<br>Sillós:<br>Si | Multa<br>5200.00<br>57,685.72<br>Multa<br>5200.00<br>5200.00<br>5200.00<br>5200.00<br>5200.00<br>5300.00<br>5375.00                                                                                                    | Saldo<br>Saldo<br>Si,139.6i<br>Si,139.6i<br>Si,139.6i<br>Si,139.6i<br>Si,139.6i<br>Si,139.6i                                                                                                    |
| Año<br>2005 2007 2<br>2008 2<br>2009 2<br>2010 2<br>2011 2                                                                                                    | Receicu<br>50.00<br>50.00<br>50.00<br>50.00<br>50.00<br>50.00<br>50.00<br>50.00<br>50.00         | Forma<br>50.00<br>50.00<br>50.00<br>50.00<br>50.00<br>50.00<br>50.00<br>50.00                                                                                                    | Derechos<br>S838.95<br>S838.95<br>S838<br>S838.95<br>S838.95<br>S838.95<br>S838.95<br>S838.95<br>S838  | Recargos<br>S100.67<br>S100.67<br>S100.67<br>S100.67<br>S100.67<br>S100.67<br>S100.67<br>S100.67<br>S100.67<br>S100.67                                                                                                    | \$300.00           \$7,685.72             Muita           \$200.00           \$200.00           \$200.00           \$200.00           \$200.00           \$200.00           \$200.00           \$200.00           \$300.00           \$375.00           \$473.00                                                                             | Saldo<br>Si139.62<br>S1139.62<br>S1139.62<br>S139.62<br>S139.62<br>S139.62<br>S139.62<br>S139.62<br>S139.62                                                                                                    |
| Ano<br>2006 2007<br>2008 2009<br>2009 2009<br>2010 2011<br>2011 2012<br>2012 1                                                                                                    | Receicu<br>30<br>Anuncio<br>50.00<br>50.00<br>50.00<br>50.00<br>50.00<br>50.00<br>50.00<br>50.00 | Forma         20           \$0.00         50.00           \$0.00         50.00           \$0.00         50.00           \$0.00         50.00           \$0.00         \$0.00           \$0.00         \$0.00           \$0.00         \$0.00           \$0.00         \$0.00           \$0.00         \$0.00 | Derechos<br>S838.95<br>S838.95<br>S8 | Recargos<br>Stoto.67<br>Stoto.67<br>Stoto.75<br>Stoto.75<br>Stoto.                                               | \$300.00           \$7,685.72             Muita           \$200.00           \$200.00           \$200.00           \$200.00           \$200.00           \$200.00           \$200.00           \$300.00           \$100.00           \$100.00           \$100.00           \$100.00           \$100.00           \$100.00           \$100.00 | Saldo<br>Saldo<br>Si,139.62<br>Si,139.62<br>Si,139.62<br>Si,139.62<br>Si,139.62<br>Si,139.62<br>Si,139.62<br>Si,139.63<br>Si,139.63<br>Si,239.63<br>Si,239.63<br>Si,239.65<br>Si,239.65<br>Si,239.6                                                                                                    |

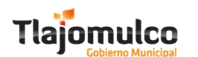

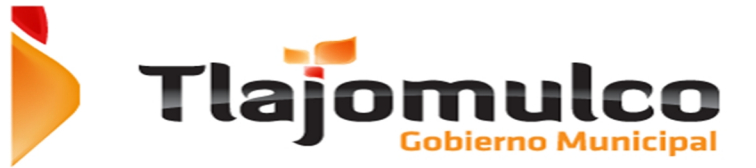

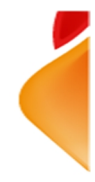

Deberá de seleccionar la forma de entrega de la licencia entre:

- b) Pasar por ella a las oficinas de la Dirección de Padrón y Licencias, Sin costo.
- c) Envió por correspondencia, con costo para el contribuyente.

Si selecciona la opción de envió por correspondencia la página actualizara el total a pagar

Como siguiente paso deberá de seleccionar la forma de pago;

• Impresión de línea de captura para pagos en tiendas OXXO.

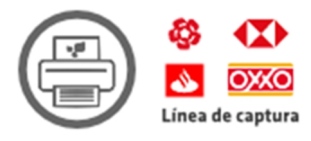

Al seleccionar la impresión de la línea de captura, el sistema mostrara la ventana para que seleccione si desea pagar el donativo, el cual es opcional.

| Confirma                                                                                                    | nción de pago                                                                                                    |   |
|----------------------------------------------------------------------------------------------------|----------------------------------------------------------------------------------------------------|---|
| "Con tu ayuda, podremos<br>para la Discapacidad<br>construyendo en Santa<br>desde los 45 dí<br>Licencia:<br>Referencia: | construir el Centro de Estimulación<br>Intelectual (CENDI) que estamos<br>Fe, donde podremos atender a niños<br>as hasta adultos de 30 años.<br>15<br>03 00000023 201200 |   |
| Impuesto Saldo:                                                                                                    | \$7,385.72                                                                                                    |   |
| CE ODonativo<br>sugerido:                                                                                               | \$300.00                                                                                                    |   |
| TOTAL:                                                                                                    | \$7,685.72                                                                                                    |   |
|                                                                                                    | CENDI Tlajomulo                                                                                                    | 0 |
|                                                                                                    | Pagar Cancela                                                                                                    | r |

Deberá de activar la casilla de donativo en caso de quererlo pagar y desactivarla en caso contrario.

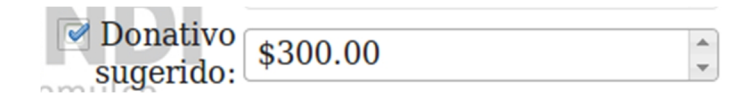

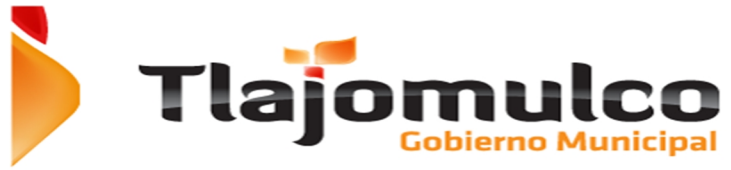

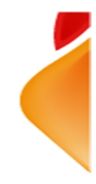

Si desea imprimir la línea de captura para pasar a pagar al banco deberá de hacer click en el botón de imprimir

Imprimir

El sistema presentara la línea de captura para ser impresa por el contribuyente.

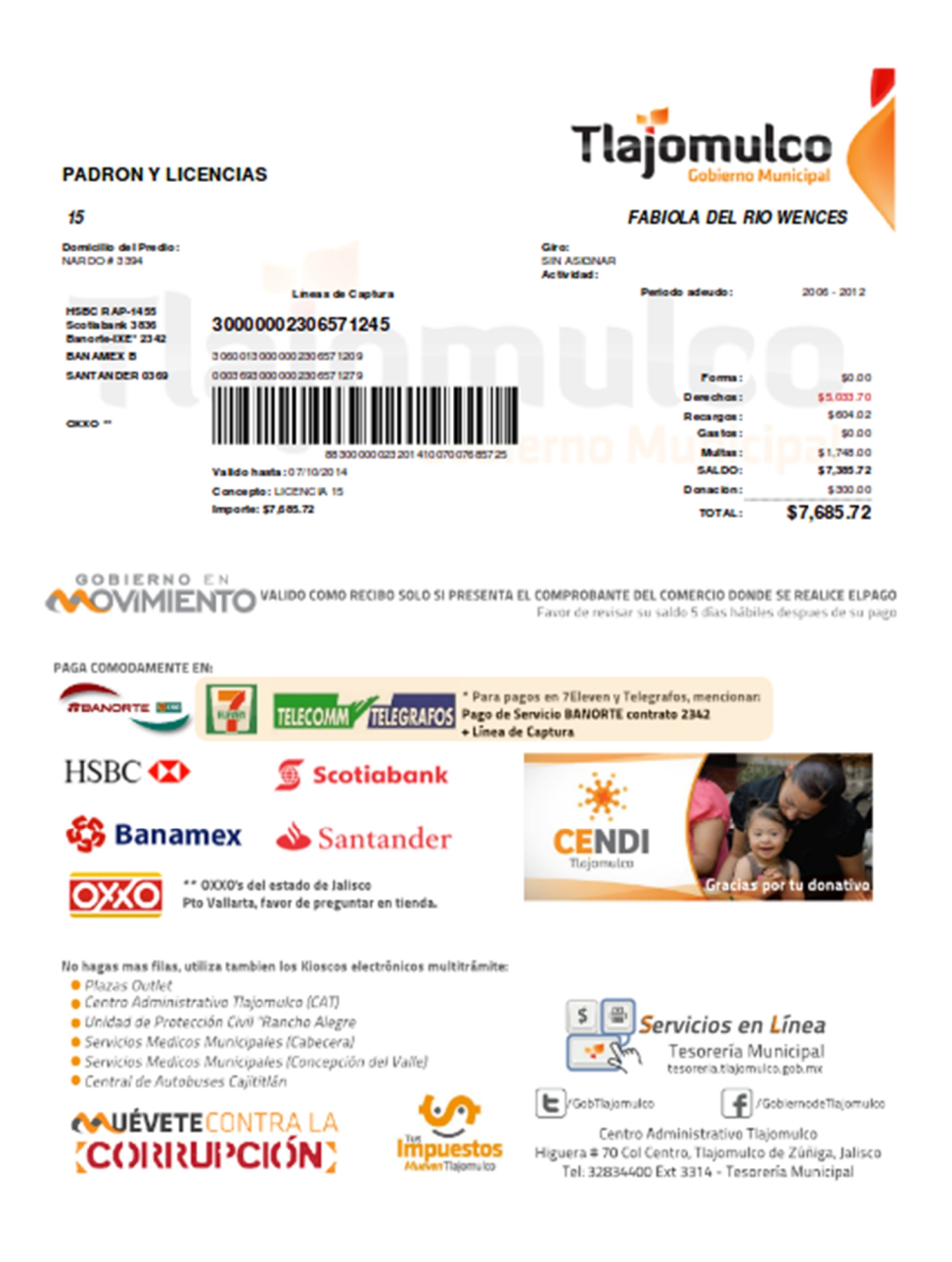

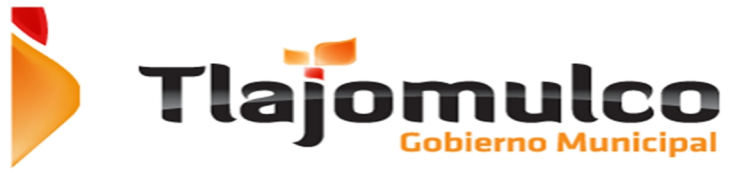

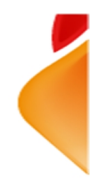

Si no desea continuar con la impresión deberá de hacer click en el botón de cancelar.

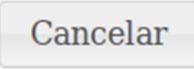

• Pago mediante tarjeta de crédito en línea.

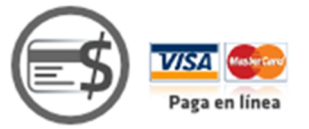

Al seleccionar el botón de pagar, el sistema mostrara la ventana para que seleccione si desea pagar el donativo, el cual es opcional.

| Confirmación de pago                                                                                                    | ×        |
|----------------------------------------------------------------------------------------------------|----------|
| "Con tu ayuda, podremos construir el <b>Centro de Estimulación</b><br>para la Discapacidad Intelectual (CENDI) que estamos<br>construyendo en Santa Fe, donde podremos atender a niños<br>desde los 45 días hasta adultos de 30 años.<br>Licencia: <b>15</b><br>Referencia: 03 00000023 201200 |          |
| Impuesto Saldo: \$7,385.72                                                                                                    |          |
| CE Donativo<br>sugerido: \$300.00                                                                                                    |          |
| <b>TOTAL:</b> \$7,685.72                                                                                                    |          |
| <u>CENDI Tlajomulco</u>                                                                                                    | <u>)</u> |
| Pagar Cancelar                                                                                                    | ,        |

Deberá de activar la casilla de donativo en caso de quererlo pagar y desactivarla en caso contrario.

Si desea continuar con el pago en línea deberá de hacer click en el botón de pagar

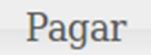

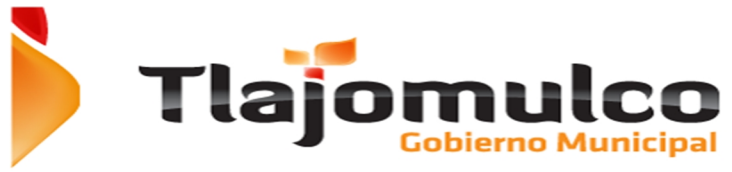

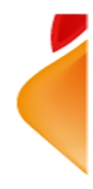

El sistema cambiara de servidor y se re direccionará a la página segura del banco para proceder a la captura de datos del contribuyente.

| ♦ A https://banamex.dial    | ectpayments.com/vpcpay?o=pt&DOID=14DC62A2277498D9DAA8D4E008161AF0&p ♥ C 🛛 🔀 ♥ Google                                   | ٩                  | ☆                                        | Ê                               | ÷                                           | Â                      | ¥                                                 | ≡                                        |
|-----------------------------|----------------------------------------------------------------------------------------------------|--------------------|------------------------------------------|---------------------------------|---------------------------------------------|------------------------|---------------------------------------------------|------------------------------------------|
| 🚱 Banamex                   |                                                                                                    |                    |                                          |                                 |                                             |                        |                                                   |                                          |
| Nombre del establecimiento  | : MPO TLAJOMULCO DZ CIB                                                                                                |                    |                                          |                                 |                                             |                        |                                                   |                                          |
|                             | Acabas de ingresar a una página protegida por Banamex para ingresar los datos de tu ta<br>Da click en tu forma de pago | arjet              | a.                                       |                                 |                                             |                        |                                                   |                                          |
| Pague seguro usando SSL+ de | ando click en el logotipo de la tarjeta de abajo:                                                                      |                    |                                          |                                 |                                             |                        |                                                   |                                          |
|                             | VISA Kesterard CARNET                                                                                                  |                    |                                          |                                 |                                             |                        |                                                   |                                          |
|                             | Cancelar                                                                                                    |                    |                                          |                                 |                                             |                        |                                                   |                                          |
| 🥸 Banamex                   | Banco Nacional de M<br>Isabel la Católica 44. Col. Centro Histórico. Del. Cuax                                         | éxico, S<br>htémoc | D.R. (<br>I.A., ir<br>. C.P.<br><u>T</u> | Copyrig<br>tegrante<br>06000, M | ht 2006<br>de Gruj<br>México, I<br>Condicio | po Finan<br>Distrito F | ios Rese<br>iciero Ba<br>iederal, M<br>uso y Prin | rvados.<br>namex.<br>México."<br>vacidad |

Deberá de seleccionar el tipo de tarjeta bancaria con la que pagara.

- a. VISA
- b. MASTERCARD
- c. CARNET

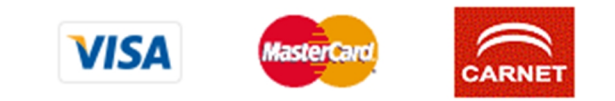

El sistema de pago bancario, presentara la pantalla para la captura de los datos de pago.

| 🚱 Banamex                                                                                 |                                                                                                    |
|-------------------------------------------------------------------------------------------|----------------------------------------------------------------------------------------------------|
| Nombre del establecimi                                                                    | INTO: MPO TLAJOMULCO DZ CIB                                                                                                    |
|                                                                                           | ese los datos de su tarjeta                                                                                                    |
| MasterCard:                                                                               | Ha escogido MasterCard como su tipo de pago. Por favor introduzca los detalles de su tarjeta en el impreso aqui debajo y escoja "pagar" para continuar con su compra.                                                                                                    |
| Numero de Tarjeta ::<br>Fecha de<br>Vencimiento ::<br>Código de geuridad<br>de Tarjeta :: | /       mes/año         Ios 3 digitos después del número de tarjeta en el panel de la firma de su tarjeta.         0000 0000 0000 0000         0000 0000 0000         0000 0000 0000         0000 0000 0000         0000 0000 0000         0000 0000 0000         0000 0000 0000         0000 0000 0000         0000 0000 0000         0000 0000 0000         0000 0000 0000         0000 0000 0000         0000 0000 0000         0000 0000 0000         0000 0000 0000         0000 0000 0000         0000 0000 0000         0000 0000 0000         0000 0000 0000         0000 0000 0000         0000 0000 0000         0000 0000 0000         0000 0000 0000         0000 0000 0000         0000 0000 0000         0000 0000 0000         0000 0000 0000         0000 0000         0000 0000         0000 0000         0000 0000         0000 0000         0000 0000         0000 0000         0000 0000         0000 0000         0000 0000         0000 0000         0000 0000                                                                                                    |
|                                                                                           | MANE IT / 2001/2<br>Al oprimir pagar se enviará la transacción a su banco para obtener la autorización. Una vez aprobada se le informará en la siguiente pantalla. El tipo de plan y las mensualidades (si<br>aplican), están pactadas con cada banco. En caso de que no autorice la operación o el plan elegido, le aparecerá una pantalla con la leyenda "Tipo de Plan Incorrecto"                                                                                                    |
|                                                                                           | ·····                                                                                                    |
|                                                                                           | Autorizo a debitar de mi tarjeta MasterCard a favor de Banamex                                                                                                    |
| 😵 Banamex                                                                                 | DR. © Copyliph 2006, Derechos Reservados.<br>Banco Nacional de Musico, S.A., Integratos de Guejo Franceses Banamass.<br>Isabel la Católica 44. Col. Cento Helstono. Del Caucatherino. C.P. (2006). Maion, Dates Friedrica Maccol-<br>man antegratoria de Católica de Católica de Católi |

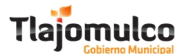

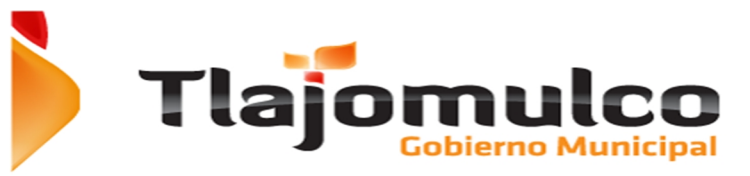

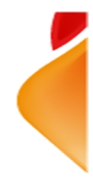

La página web mostrara la pantalla donde deberá de capturar los datos de la tarjeta de crédito con la cual realizara el pago.

- d. Número de tarjeta
- e. Fecha de vencimiento
- f. Numero de seguridad

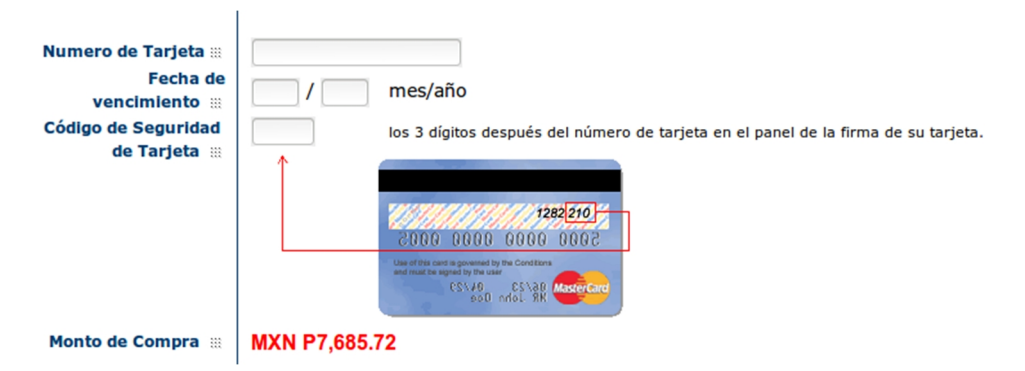

Para efectuar el pago, deberá de hacer click en el botón de pagar.

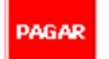

Si el pago se realiza con éxito, la página web mostrara el recibo de pago en la pantalla, con la opción de enviarlo por correo electrónica y/o imprimirlo.

Si el pago no se pudo realizar, mostrara la pantalla con el error o con el aviso de que no se pudo realizar el cargo.

Al realizar el pago en línea del refrendo e licencia de uso, se afectara directamente a la base de datos del sistema del Ayuntamiento, por lo que si se quisiera pagar una licencia ya refrendada en línea, aparecerá como pagada.

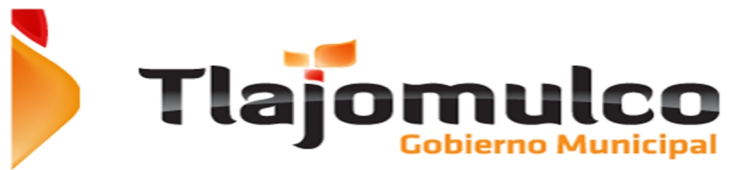

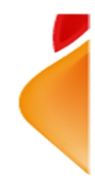

#### 2.5. Solicitud horas extras.

Para realizar un trámite de solicitud de horas extras deberá de ingresar a portal del Ayuntamiento de Tlajomulco de Zúñiga, <u>www.tlajomulco.gob.mx</u>

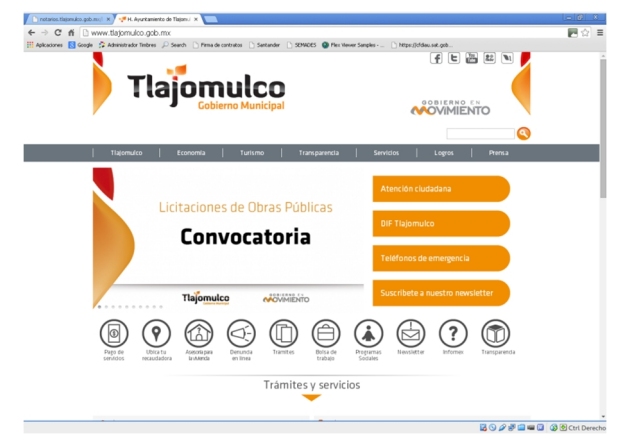

Debera de dar click en la sección de "SERVICIOS", ubicada en el menú superior.

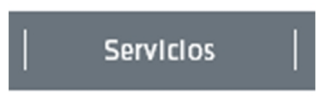

Dentro del menú de servicios el usuario seleccionara la opción de e-Licenci@s.

La página web enviara al usuario al Sistema de Servicios WEB e-Licenci@s, donde el sistema mostrara las opciones disponibles.

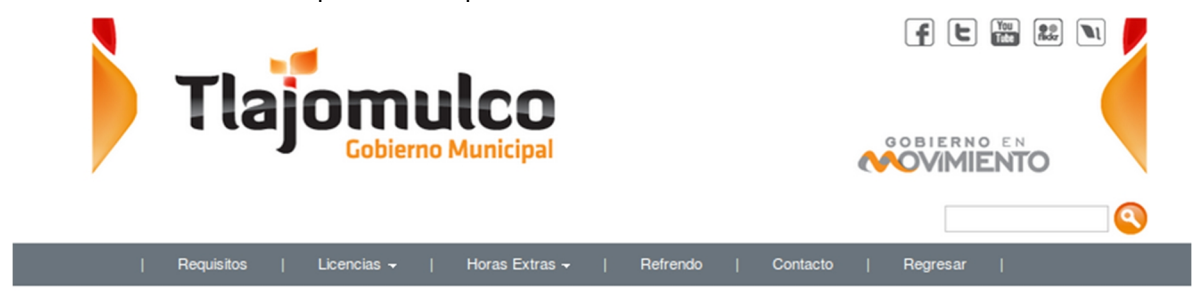

Las opciones que presentara el apartado de e-Licenci@s serán;

- a. Consulta de Trámites y Requisitos.
  - i. Requisitos

Requisitos

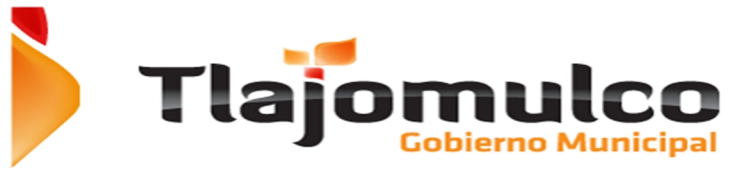

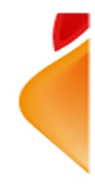

- b. Licencias, presenta un sub menú con las siguientes opciones.
  - ii. Trámite de licencia nueva.
  - iii. Seguimiento de trámite.

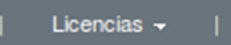

- c. Horas Extras, presenta un sub menú con las siguientes opciones.
  - iv. Solicitud de horas extras.
  - v. Seguimiento de trámite.

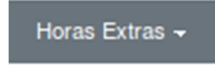

d. Pago de refrendo de licencia Tipo A y B de funcionamiento.

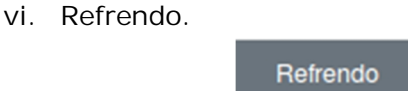

Deberá de seleccionar del menú principal "Horas Extras" y en seguida del sub-menu, "Solicitud horas extras".

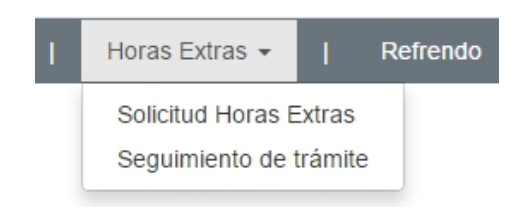

El sistema ingresara a la pantalla donde encontrara la información y reglamentación para la solicitud de horas extras.

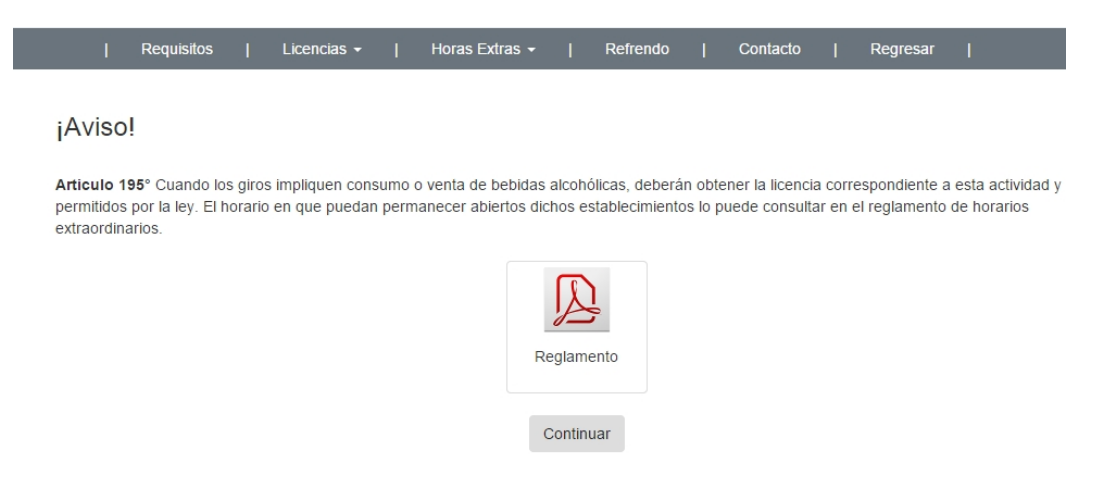

Aquí podrás descargar el reglamento para el funcionamiento de giros comerciales,

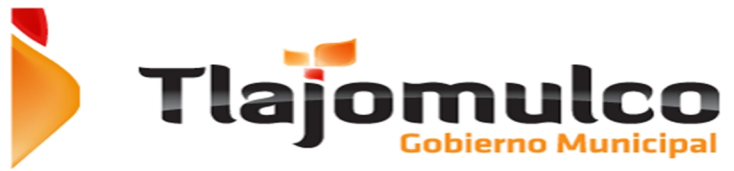

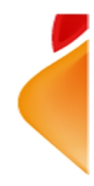

industriales y de prestación de servicios del municipio, solo tendrá que hacer click en el icono del reglamento y este se descargara.

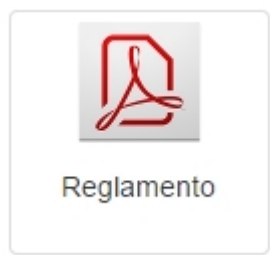

Para iniciar el trámite deberá e hacer click en el botón de continuar

| Con  | tim | LLOID. |
|------|-----|--------|
| COII |     | uai    |
|      |     |        |

El sistema ingresara a la página para iniciar el trámite de solicitud de horas extras

#### Solicitud de horas extras

| licencia                            | Buscar     |    |       |   |   |
|-------------------------------------|------------|----|-------|---|---|
| Propietario:<br>Giro:<br>Actividad: |            |    |       |   |   |
|                                     |            |    |       | [ | ~ |
| Fecha                               |            | Ag | regar |   |   |
| Fechas amaparadas por e             | l permiso: |    |       |   |   |
| Aceptar Cancelar                    |            |    |       |   |   |

Para iniciar el trámite deberá de capturar el número de licencia, si la licencia existe, presentara los datos de la licencia y se habilitaran los campos requeridos para la solicitud de las horas extras.

#### Solicitud de horas extras

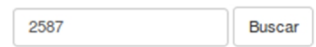

 Propietario:
 GABRIELA DIAZ VALDEZ

 Giro:
 BEBIDAS DE BAJA GRADUACION EN ENVASE CERRADO ANEXO A ABARROTES, TENDEJONES Y SIMILARES

 Actividad:
 VENTA DE CERVEZA EN ENVASE CERRADO ANEXO A ABARROTES

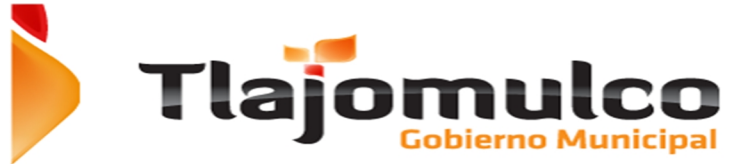

\* E.mail

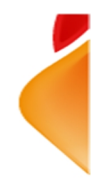

Una vez presentados los datos de la licencia, deberá de llenar todos los datos solicitados

• Teléfono; deberá capturar el teléfono para contactarlo.

|   | Telefono 33                       | 3-11-87-45  | ]                                |       |
|---|-----------------------------------|-------------|----------------------------------|-------|
|   |                                   |             |                                  |       |
| • | Correo electrónico; deberá e capt | turar el co | orreo electrónico donde se envia | ra la |
|   | información de resolución del tra | ámite o c   | ualquier información del trámite | e, se |
|   | deberá de capturar dos veces, cor | n el fin de | evitar errores e captura         |       |
|   |                                   |             |                                  |       |

• Fecha; deberá de seleccionar la fecha del día que desea tramitar las horas extras, podrá agregar cuantas fechas se requieran.

\* Repita el Email

| Fecha | 10/18/2014          |                | Agregar |
|-------|---------------------|----------------|---------|
|       | Fechas amaparadas p | or el permiso: |         |
|       | 10/04/2014          | Eliminar       |         |
|       | 10/11/2014          | Eliminar       |         |
|       | 10/18/2014          | Eliminar       |         |

• Para finalizar deberá de capturar las letras que aparecen en la imagen.

| C | minimin | 5 |
|---|---------|---|
|   |         |   |

Por favor ingrese el codigo de verificación.

Todos los campos son obligatorios, por lo que si un dato no se captura el sistema no permitirá continuar con el trámite

Si el contribuyente no captura alguno de los campos requeridos, el sistema resaltara en color azul los campos y enviara un mensaje de error notificando al contribuyente.

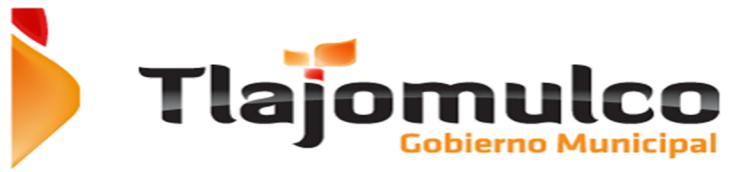

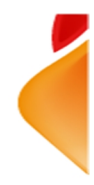

Para terminar la solicitud, deberá de hacer click en el botón de aceptar o cancelar para abortar el trámite.

El sistema le mostrara una pantalla de confirmación y el número de folio asignado a su trámite.

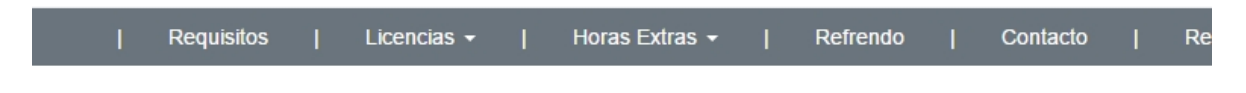

# Trámite registrado con exito

Folio registrado: 17

Conserve este número para darle seguimiento a su trámite

También podrá imprimir la ficha del folio del trámite, haciendo click en el botón de imprimir ficha de trámite.

Imprimir ficha de tramite

El sistema le mostrara una vista previa de su fincha antes de enviarla a imprimir.

| AYU                          | NTAMIENTO DE TLAJOMULCO DE ZUÑIGA<br>CHA DE TRAMITE DE PERMISO HORAS EXTRAS |              |
|------------------------------|-----------------------------------------------------------------------------|--------------|
|                              |                                                                             | 31/10/2014   |
|                              |                                                                             | FOLIO: 17    |
| NOMBRE DEL CONTRIBUYENTE     |                                                                             |              |
| MACARIO OLIVARES LOZAN       | 10                                                                          |              |
| DOMICILIO                    | No. Ext. Letra Ext. No Int. Letra Int.                                      |              |
| GONZALEZ GALLO               | 42                                                                          |              |
| COLONIA                      | TIPO DE UBICACIÓN OBSERVACIONES                                             |              |
| SANTA CRUZ DEL VALLE         |                                                                             |              |
| GIRO                         |                                                                             |              |
| PANADERIA (VENTA).           |                                                                             |              |
| ACTIVIDAD                    |                                                                             |              |
| ELABORACION Y VENTA DE       | PAN                                                                         |              |
| FECHAS AMPAPADAS POP EL PER  | APTICITO 105                                                                |              |
| *                            | HORARIO CON BASE AL REGLAMENTO PARA EL                                      |              |
| * 11/01/2014                 | FUNCIONAMIENTO DE GIROS COMERCIALES INDUST                                  | TRIALES Y DE |
| * 11/01/2014                 | PRESTACIÓN DE SERVICIOS PARA EL M.T.Z.J.                                    |              |
|                              | Gobierno Municip                                                            |              |
|                              | OBSERVACIONES                                                               |              |
| ESTA FICHA DE TRÁMITE NO AMI | PARA EL FUNCIONAMIENTO DEL GIRO.                                            |              |
| DEBERÁ CONTAR CON LICENCIA   | VIGENTE PARA PODER LABORAR.                                                 |              |
|                              |                                                                             |              |
|                              |                                                                             |              |
|                              |                                                                             |              |
|                              |                                                                             |              |
| Usuario: web                 |                                                                             |              |
| Hora:                        | Firma de                                                                    | recibido     |
|                              |                                                                             |              |

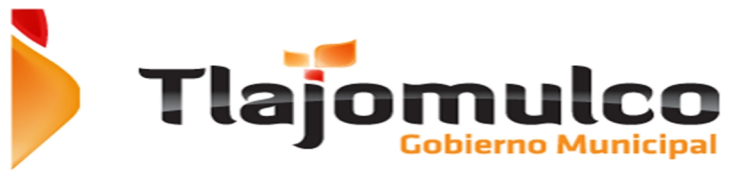

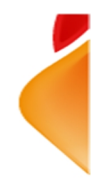

Una vez terminado el proceso de solicitud de horas extras deberá de esperar a que el personal de la Dirección de Padrón y Licencias autorice o rechaza el trámite. La resolución se le notificara vía correo electrónico.

#### 2.6. Seguimiento de trámite de horas extras

Una vez autorizado el trámite de horas extras por el personal de la dirección de padrón y licencias, se le notificara vía correo electrónico y deberá de ingresar a portal del Ayuntamiento de Tlajomulco de Zúñiga, <u>www.tlajomulco.gob.mx</u>

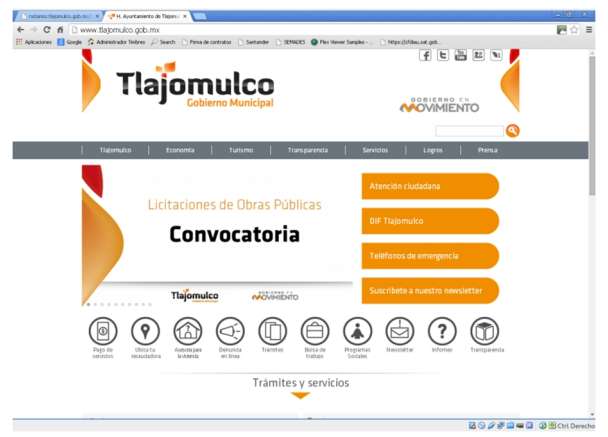

Debera de dar click en la sección de "SERVICIOS", ubicada en el menú superior.

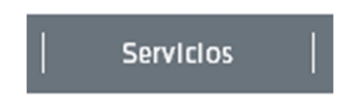

Dentro del menú de servicios el usuario seleccionara la opción de e-Licenci@s.

La página web enviara al usuario al Sistema de Servicios WEB e-Licenci@s, donde el sistema mostrara las opciones disponibles.

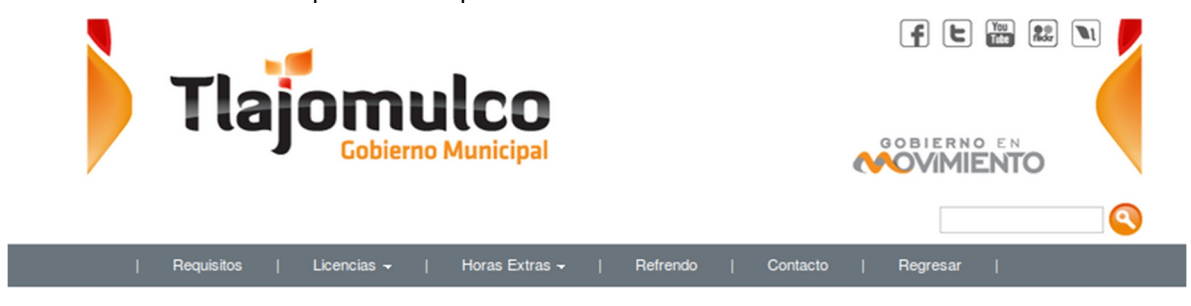

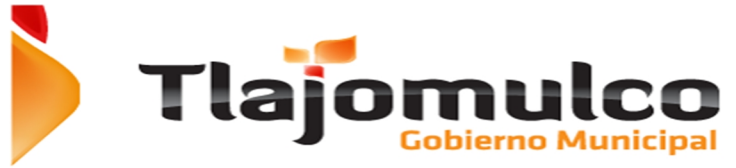

Las opciones que presentara el apartado de e-Licenci@s serán;

- e. Consulta de Trámites y Requisitos.
  - vii. Requisitos

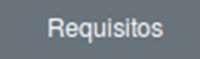

- f. Licencias, presenta un sub menú con las siguientes opciones.
  - viii. Trámite de licencia nueva.
  - ix. Seguimiento de trámite.

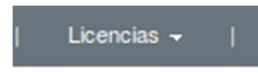

- g. Horas Extras, presenta un sub menú con las siguientes opciones.
  - x. Solicitud de horas extras.
  - xi. Seguimiento de trámite.

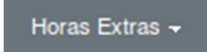

- h. Pago de refrendo de licencia Tipo A y B de funcionamiento.
  - xii. Refrendo.

Refrendo

Deberá de seleccionar del menú principal "Horas Extras" y en seguida del sub-menu, "Seguimiento de trámite".

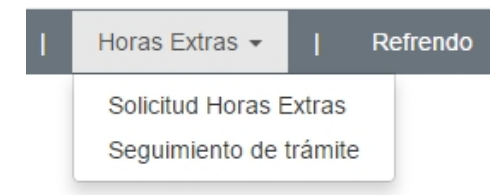

El sistema mostrara la pantalla para la consulta de trámites de horas extras, en esta sección deberá de capturar el número de folio del trámite realizado anteriormente.

# Seguimiento de trámite de horas extras

3973

Buscar

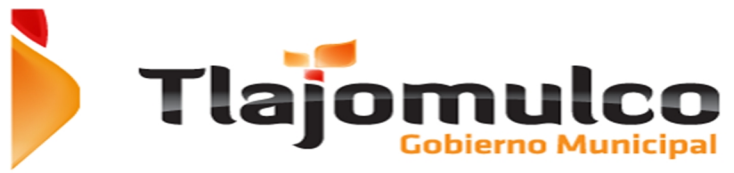

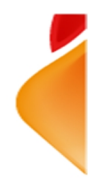

Una vez capturado el folio deberá e hacer click en el botón de buscar, si el folio existe el sistema mostrara la información del trámite y el estatus en el que se encuentra.

Seguimiento de trámite de horas extras

| 3973                                                                                                    | Buscar           |            |
|----------------------------------------------------------------------------------------------------|------------------|------------|
| Folio:                                                                                                    | 3973             |            |
| Fecha del tramite:                                                                                                    | 08/11/2014       | En Trámite |
| Propietario:         IRENE RAMIREZ DE ENRIQUEZ           Giro:         ABARROTES, MISCELÁNEAS Y SIMILARES.           Actividad:         ABARROTES FRUTAS Y VERDURAS           Tipo de permiso |                  | NRES.      |
| Aun sin asignar                                                                                                    |                  |            |
| Fechas amparada                                                                                                    | s por el permiso |            |
| 11/08/2014                                                                                                    |                  |            |

Si el trámite está autorizado, el sistema presentara dos opciones.

Orden de Pago; El contribuyente podrá imprimir su orden de pago y pasar a pagar a las oficinas recaudadoras del Ayuntamiento de Tlajomulco de Zúñiga.

Si el folio capturado no existiera, el sistema enviara una advertencia de error

| Seguimiento de trámite de horas extras |   |
|----------------------------------------|---|
| Folio                                  |   |
| No se encontró el folio del trámite    | × |
| Folio:                                 |   |
| Fecha del tramite:<br>Propietario:     |   |
| Giro:                                  |   |
| Actividad:<br>Tipo de permiso          |   |
| Fechas amparadas por el permiso        |   |
|                                        |   |

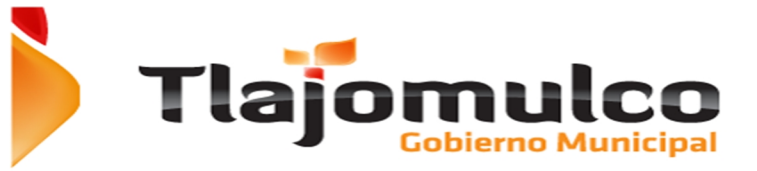

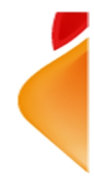

Pagar en línea;

Si el trámite se autoriza, el sistema e-Licenci@s habilitara el botón de pagar.

Proceder a pagar

La página web mostrara el detalle del cobro.

d) Pago de derechos.

• Derechos de permisos de horas extras

| 15                                                                                      |                                              | FABIOLA DEL RIO WENCES                                                                                                    |
|-----------------------------------------------------------------------------------------|----------------------------------------------|----------------------------------------------------------------------------------------------------|
| Ubicación:<br>NARDO II 3394<br>Giro:<br>SIN ASIGNAR<br>Actividad:<br>Periodo de adeudo: | 2006 - 2012<br>Recalcular hasta: Alto 2012 V | Forma: \$0.00<br>Derechos: \$5.033.70<br>Recargos \$604.02<br>Gastos \$0.00<br>Multas: \$1.748.00<br>Donaclón: \$300.00<br>Saldo: \$7.685.72 |

Como siguiente paso deberá de seleccionar la forma de pago;

• Impresión de línea de captura para pagos en tiendas OXXO.

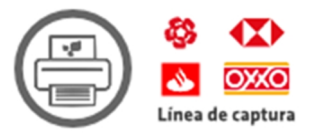

Si desea imprimir la línea de captura para pasar a pagar al banco deberá de hacer click en el botón de imprimir

Imprimir

El sistema presentara la línea de captura para ser impresa por el contribuyente.

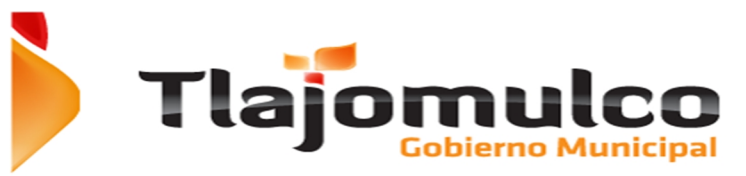

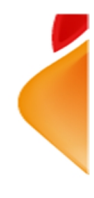

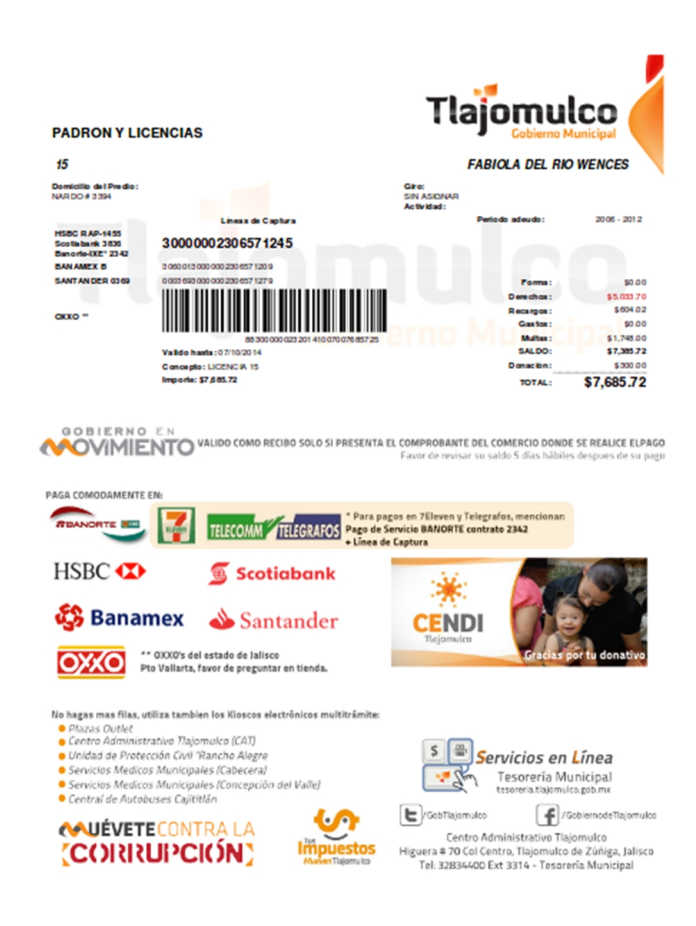

Si no desea continuar con la impresión deberá de hacer click en el botón de cancelar.

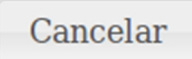

• Pago mediante tarjeta de crédito en línea.

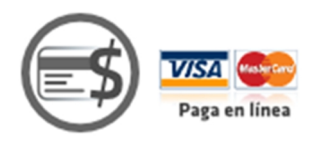

Si desea continuar con el pago en línea deberá de hacer click en el botón de pagar

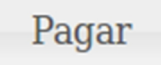

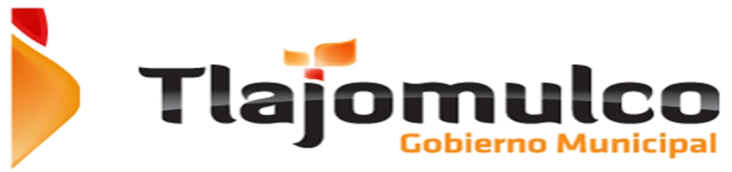

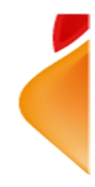

El sistema cambiara de servidor y se re direccionará a la página segura del banco para proceder a la captura de datos del contribuyente.

| ♦ A https://banamex.dial    | lectpayments.com/vpcpay?o=pt&DOID=14DC62A2277498D9DAA8D4E008161AF08p; ♥ C 🛛 🔀♥ Google                                  | Q                   | ☆                                     | Ê                                | ŧ                                        | Â                                              | ¥                                                 | ≡                                       |
|-----------------------------|----------------------------------------------------------------------------------------------------|---------------------|---------------------------------------|----------------------------------|------------------------------------------|------------------------------------------------|---------------------------------------------------|-----------------------------------------|
| 🚱 Banamex                   |                                                                                                    |                     |                                       |                                  |                                          |                                                |                                                   |                                         |
| Nombre del establecimiento  | : MPO TLAJOMULCO DZ CIB                                                                                                |                     |                                       |                                  |                                          |                                                |                                                   |                                         |
|                             | Acabas de ingresar a una página protegida por Banamex para ingresar los datos de tu ta<br>Da click en tu forma de pago | arjet               | a.                                    |                                  |                                          |                                                |                                                   |                                         |
| Pague seguro usando SSL+ da | ando click en el logotipo de la tarjeta de abajo:                                                                      |                     |                                       |                                  |                                          |                                                |                                                   |                                         |
|                             | VISA Masteriard CARNET                                                                                                 |                     |                                       |                                  |                                          |                                                |                                                   |                                         |
| St Panamer                  | Carcelar                                                                                                    |                     |                                       |                                  |                                          |                                                |                                                   |                                         |
| up banamex                  | Banco Nacional de M<br>Isabel la Católica 44. Col. Centro Histórico. Del Cuau                                          | éxico, S<br>Ihtémoc | D.R. 0<br>A., in<br>C.P.<br><u>Té</u> | Copyrig<br>itegrante<br>06000, 1 | ht 2006<br>de Gru<br>México,<br>Condicio | , Derech<br>po Finan<br>Distrito F<br>nes de r | ios Rese<br>iciero Ba<br>iederal, M<br>uso y Prin | vados.<br>namex.<br>México."<br>vacidad |

Deberá de seleccionar el tipo de tarjeta bancaria con la que pagara.

- g. VISA
- h. MASTERCARD
- i. CARNET

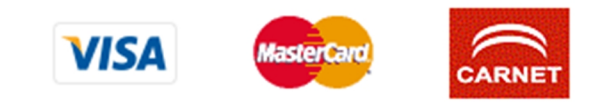

El sistema de pago bancario, presentara la pantalla para la captura de los datos de pago.

| 🚱 Banamex                                                                               |                                                                                                    |
|-----------------------------------------------------------------------------------------|----------------------------------------------------------------------------------------------------|
| Nombre del establecimi                                                                  | ento: MPO TLAJOMULCO DZ CIB                                                                                                    |
| Ingr                                                                                    | rese los datos de su tarjeta                                                                                                    |
| MasterCard:                                                                             | Ha escogido MasterCard como su tipo de pago. Por favor introduzca los detalles de su tarjeta en el impreso aquí debajo y escoja "pagar" para continuar con su compra.                                                                                                    |
| Numero de Tarjeta   <br>Fecha de<br>vencimiento   <br>Código de Seguridad<br>de Tarjeta | /       mes/año         /       kos 3 digitos después del número de tarjeta en el panel de la firma de su tarjeta.         /       10000 losso control. 1000000000000000000000000000000000000                                                                                                    |
| Monto de Compra 🗮                                                                       | MXIN P7,685.72<br>Al oprimir pagar se enviará la transacción a su banco para obtener la autorización. Una vez aprobada se le informará en la siguiente pantalla. El tipo de plan y las mensualidades (si<br>aplican), están pactadas con cada banco. En caso de que no autorice la operación o el plan elegido, le aparecerá una pantalla con la leyenda "Tipo de Plan Incorrecto"<br>Concelar |
|                                                                                         |                                                                                                    |
|                                                                                         | Autorizo a debitar de mi tarjeta MasterCard a favor de Banamex                                                                                                    |
| 😵 Banamex                                                                               | D.R. C.Cognydyl 2006, Dewstein Reservator<br>Barco Nacional de Mairos, S.A., insegunte de Orugo Financiere Banames<br>Isabel la Católica 44. Col. Cento Historico. C.P. 40000, Mairos, Datinio Federal, Mairos<br>Termesia, Católiciona et au en Primotel                                                                                                    |

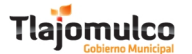

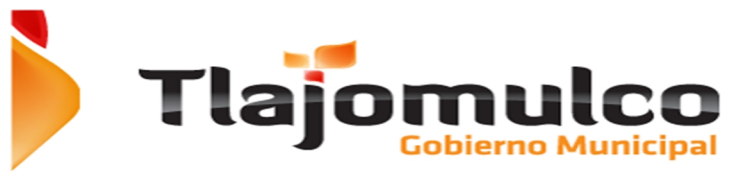

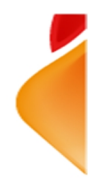

La página web mostrara la pantalla donde deberá de capturar los datos de la tarjeta de crédito con la cual realizara el pago.

- j. Número de tarjeta
- k. Fecha de vencimiento
- I. Numero de seguridad

| Numero de Tarjeta 🛙                 |             |                                                                                                    |
|-------------------------------------|-------------|----------------------------------------------------------------------------------------------------|
| Fecha de<br>vencimiento 🏢           |             | mes/año                                                                                                    |
| Código de Seguridad<br>de Tarjeta 🗮 |             | los 3 dígitos después del número de tarjeta en el panel de la firma de su tarjeta.                                                                                                    |
|                                     |             | 2000 0000 0000 0005                                                                                                    |
|                                     |             | and must be approved by the Construer<br>and must be approved by the scale<br>ES-V40<br>ES-V40 |
| Monto de Compra 🏢                   | MXN P7,685. | 72                                                                                                    |

Para efectuar el pago, deberá de hacer click en el botón de pagar.

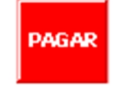

Si el pago se realiza con éxito, la página web mostrara el recibo de pago en la pantalla, con la opción de enviarlo por correo electrónica y/o imprimirlo.

Si el pago no se pudo realizar, mostrara la pantalla con el error o con el aviso de que no se pudo realizar el cargo.

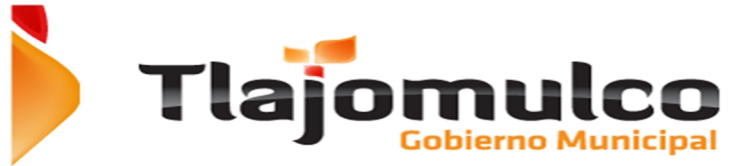

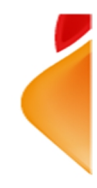

#### 2.7. Refrendo de licencias (tipo A y B en línea).

Esta opción tiene como fin, el registrar el pago de refrendo de una licencia tipo A y B de funcionamiento existente vía internet.

El usuario (contribuyente) deberá de ingresar en cualquier navegador de Internet, al portal del Ayuntamiento de Tlajomulco de Zúñiga, tecleando la dirección URL:

www.tlajomulco.gob.mx

Y se desplegara la pantalla principal del Portal del Municipio.

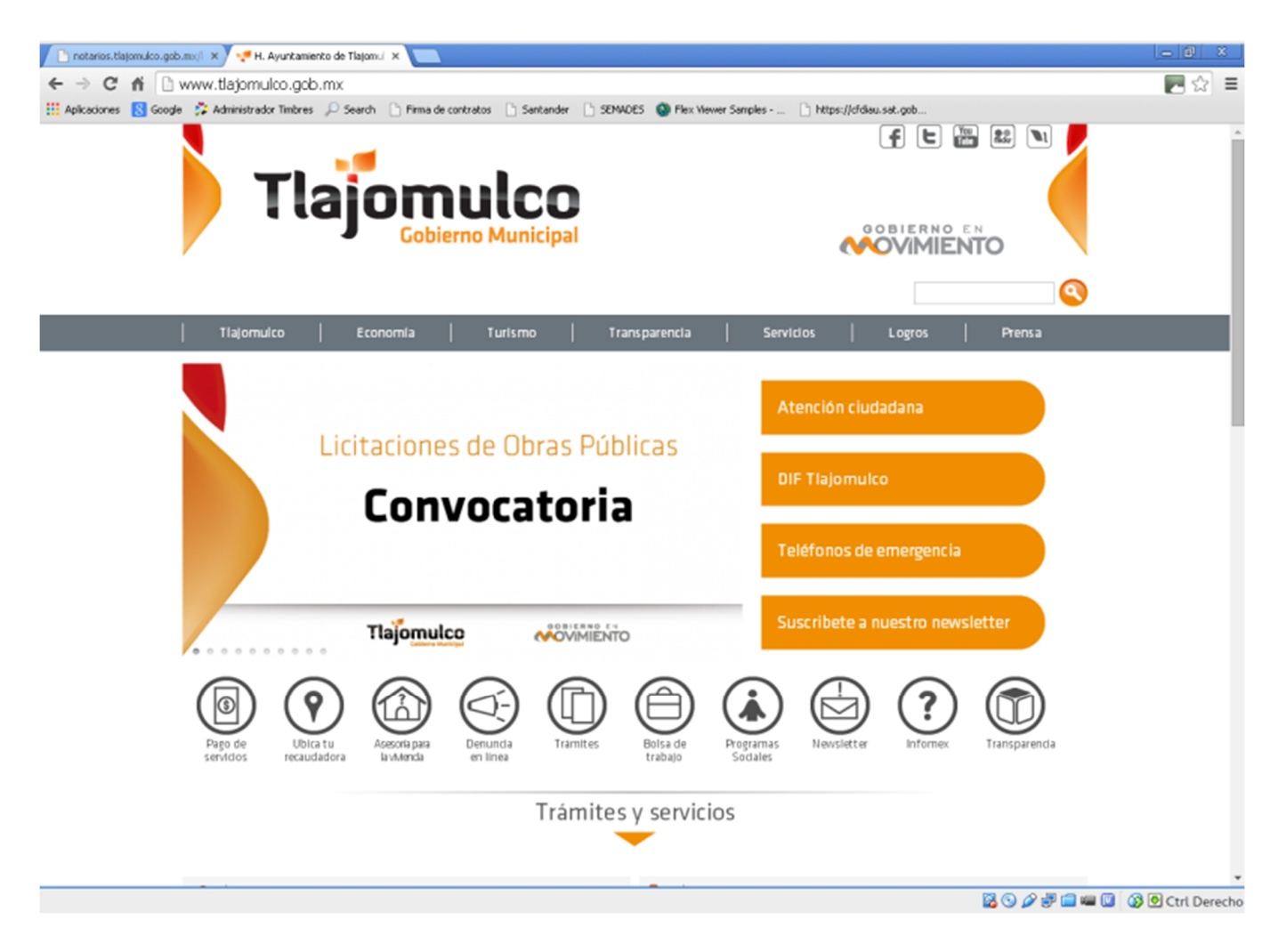

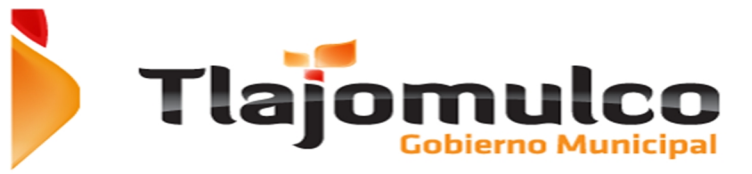

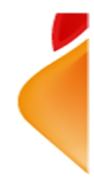

Una vez dentro del portal del Ayuntamiento, el usuario deberá de dar click en la sección de "SERVICIOS", ubicada en el menú superior.

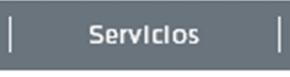

Dentro del menú de servicios el usuario seleccionara la opción de e-Licenci@s y se desplegara la pantalla del menú principal del sistema:

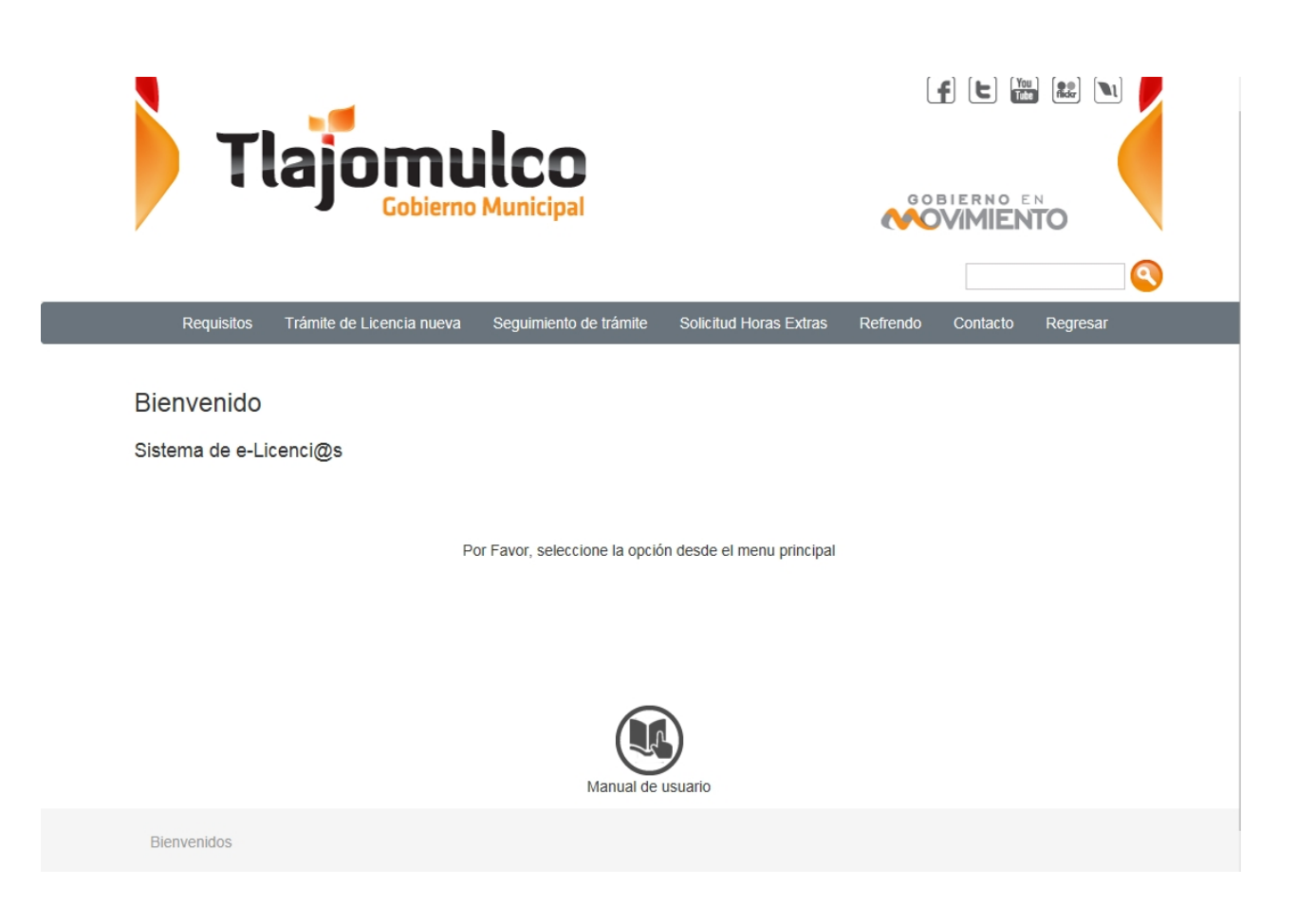

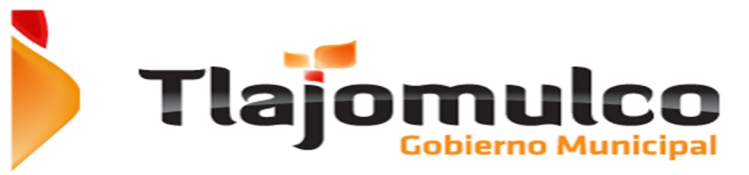

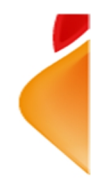

La página web enviara al usuario al Sistema de Servicios WEB e-Licenci@s, donde el sistema mostrara las opciones disponibles:

|--|

Las opciones que presentara el apartado de e-Licenci@s son:

**Requisitos**; El contribuyente podrá revisar los giros permitidos para solicitar vía el sistema e-Licencia@s

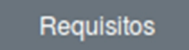

**Licencias.**; El contribuyente podrá iniciar su trámite de licencia nueva tipo A y B o darle seguimiento a su trámite ya iniciado.

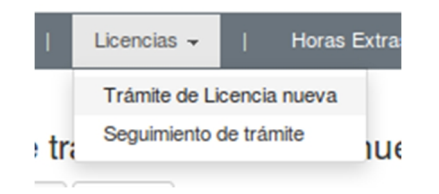

**Horas Extras**; El contribuyente podrá iniciar su trámite de solicitud de horas extras o darle seguimiento al mismo.

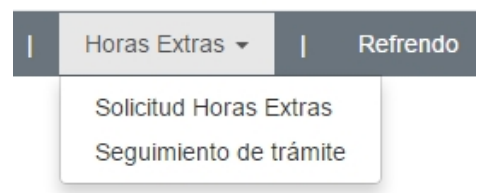

**Refrendo**; El contribúyete podrá ingresar y hacer el pago del refrendo de su licencia ya existente.

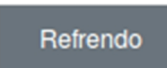

El usuario deberá de seleccionar "Refrendo" del menú principal.

Refrendo

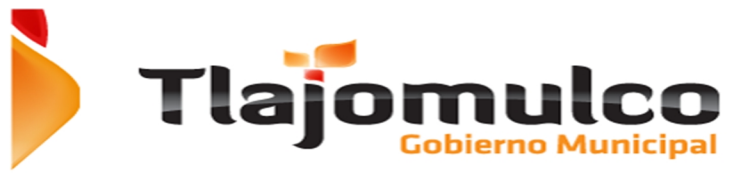

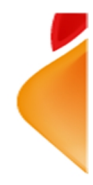

La Página web enviara al contribuyente a la pantalla donde podrá realizar el pago de refrendo.

| ٦                                               | ſlaj     | Omu<br>Gobierno M |                |           |          | GOBI   |                                         |   |                                      |
|-------------------------------------------------|----------|-------------------|----------------|-----------|----------|--------|-----------------------------------------|---|--------------------------------------|
| Re                                              | quisitos | Licencias -       | Horas Extras 👻 | Refrendo  | Contacto | Re     | gresar                                  | I |                                      |
| Consulta<br>Licencia                            | importes | Buscar            |                | Imprimir  |          |        |                                         |   |                                      |
| Ubicación:<br>Extrerior:<br>Giro:<br>Actividad: |          | Letra ext:        |                | Interior: |          | Letra  | ı int:                                  |   |                                      |
| Año                                             | Anuncio  | Forma             | Derechos       | Recargos  | ;        | Mult   | a                                       | 5 | Saldo                                |
|                                                 |          |                   |                |           |          |        |                                         |   |                                      |
|                                                 |          |                   |                |           |          |        |                                         |   |                                      |
|                                                 |          |                   |                |           |          | C<br>F | Forma<br>)erechos<br>(ecargos<br>Gastos |   | \$0.00<br>\$0.00<br>\$0.00<br>\$0.00 |
|                                                 |          |                   |                |           |          | То     | Multas<br>tal                           |   | \$0.00<br>\$0.00                     |

Una vez dentro de la opción, deberá de capturar el número de licencia que desea refrendar.

\_

# Pago de refrendo

Licencia Buscar

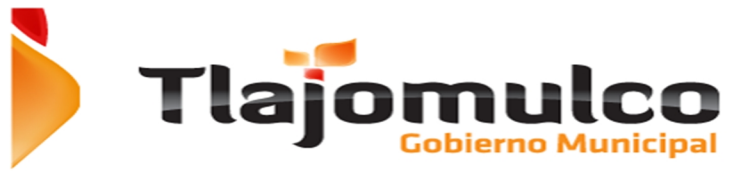

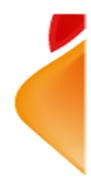

Si la licencia existe, es tipo A o B y está vigente, la página web mostrara los datos de la licencia y el detalle del adeudo:

Datos de la licencia.

- a) Titular de la licencia
- b) Ubicación de la licencia
- c) Giro de la licencia
- d) Actividad de la licencia

### Pago de refrendo

| 125                                                      | Buscar                                                                                           | Imprimir  |            |
|----------------------------------------------------------|--------------------------------------------------------------------------------------------------|-----------|------------|
| Propietario:SAUbicación:CEExtrerior:2Giro:PEActividad:PE | ALVADOR RODRIGUEZ VELA<br>INTENARIO<br><b>Letra ext:</b><br>ILUQUERÍAS Y ESTÉTICAS.<br>ILUQUERIA | Interior: | Letra int: |

Detalle de adeudo de licencia de funcionamiento.

- a) Pago de la Forma.
- b) Derechos de licencia.
- c) Derechos de anuncios (en caso de tener anuncios asociados a la licencia).
- d) Donación a programas sociales (opcional).
- e) Recargos.
- f) Multa
- g) Tipo de envío.

| Año                                                  | Anuncio | Forma                                                       | Derechos                                                                   | Recargos                                                         | Multa                                                              | Saldo                                                                                        |
|------------------------------------------------------|---------|-------------------------------------------------------------|----------------------------------------------------------------------------|------------------------------------------------------------------|--------------------------------------------------------------------|----------------------------------------------------------------------------------------------|
| 2006<br>2007<br>2008<br>2009<br>2010<br>2011<br>2012 |         | 33.92<br>35.00<br>37.00<br>39.00<br>41.00<br>43.00<br>45.00 | 838.95<br>838.95<br>838.95<br>838.95<br>838.95<br>838.95<br>838.95<br>0.00 | 100.00<br>100.00<br>100.00<br>100.00<br>100.00<br>100.00<br>0.00 | 200.00<br>200.00<br>200.00<br>200.00<br>300.00<br>175.00<br>473.00 | \$1,172.87<br>\$1,173.95<br>\$1,175.95<br>\$1,177.95<br>\$1,279.95<br>\$1,156.95<br>\$518.00 |
|                                                      |         |                                                             |                                                                            |                                                                  |                                                                    |                                                                                              |

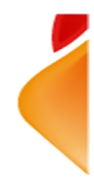

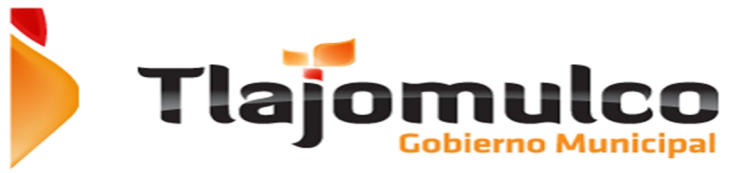

Si la licencia no existe, el sistema enviara un mensaje en rojo de advertencia, que no existe la licencia.

| Pago de                                                         | refrendo          |            |                  |           |            |        |
|-----------------------------------------------------------------|-------------------|------------|------------------|-----------|------------|--------|
| Licencia                                                        |                   | Buscar     |                  | Imprimir  |            |        |
| Licencia no                                                     | encontrada        |            |                  |           |            | ×      |
| Propietario:<br>Ubicación:<br>Extrerior:<br>Giro:<br>Actividad: |                   | Letra ext: |                  | Interior: | Letra int: |        |
| Año                                                             | Anuncio           | Forma      | Derechos         | Recargos  | Multa      | Saldo  |
|                                                                 |                   |            |                  |           |            |        |
|                                                                 |                   |            |                  |           | Forma      | \$0.00 |
|                                                                 |                   |            |                  |           | Derechos   | \$0.00 |
|                                                                 |                   |            |                  |           | Recargos   | \$0.00 |
|                                                                 |                   |            |                  |           | Gastos     | \$0.00 |
|                                                                 |                   |            |                  |           | Total      | \$0.00 |
| 🗆 He leido lo                                                   | s terminos y cond | iciones.   | Proceder a pagar |           |            |        |

El sistema muestra un resumen de los conceptos a pagar.

| Forma                         | \$609.92     |
|-------------------------------|--------------|
| Derechos                      | \$78,060.76  |
| Recargos                      | \$9,244.55   |
| Gastos                        | \$0.00       |
| Multas                        | \$18,139.73  |
| DONACION A PROGRAMAS SOCIALES | \$100.00     |
| Total                         | \$106,154.96 |

Si está de acuerdo con el importe a pagar deberá de hacer click en el botón, proceder a pagar.

Proceder a pagar

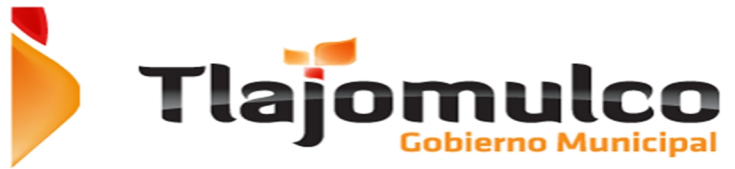

La página web mostrara el detalle del cobro.

- e) Pago de derechos de licencia de funcionamiento.
  - Pago de la Forma
  - Derechos de licencia.
  - Derechos de anuncios (en caso de tener anuncios asociados a la licencia).
  - Donación a programas sociales (opcional).
  - Recargos
  - Multa
  - Tipo de envío.

|                                                                                               | <b>jom</b><br><sub>Gobie</sub>       | erno Munic                           | <b>O</b><br>ipal                                         |                                                            | S Servicios                                                                                | en Línea<br>ía Municipal                                                   |
|-----------------------------------------------------------------------------------------------|--------------------------------------|--------------------------------------|----------------------------------------------------------|------------------------------------------------------------|--------------------------------------------------------------------------------------------|----------------------------------------------------------------------------|
| Otra consulta                                                                                 |                                      |                                      |                                                          |                                                            |                                                                                            |                                                                            |
| 🛃 🕴 ESTADO DE C                                                                               | UENTA: Licene                        | ia de Giro:                          |                                                          |                                                            |                                                                                            |                                                                            |
| 5                                                                                             |                                      |                                      |                                                          |                                                            | FABIOLAI                                                                                   | DEL RIO WENCES                                                             |
| Influe a 3394<br>fre:<br>IN ASIGNAR<br>citividad:<br>'erlodo de adeudo:<br>Detalle de adeudos | 2006 - 2012<br>Recalcula             | ar hasta: Año 20                     | 12 V                                                     | Derech<br>Recarg<br>Gastos<br>Multas:<br>Donació<br>Saldo: | 55. (53.033.70<br>55. (56.02<br>50.00<br>51.748.00<br>51.748.00<br>51.748.00<br>\$7,685.72 | Lines de captura<br>Unes de captura<br>VISA Concentration<br>Paga en línes |
| Αñο                                                                                           | Anuncio                              | Forma                                | Derechos                                                 | Recargos                                                   | Multa                                                                                      | Saldo                                                                      |
| 2005                                                                                          | \$0.00                               | \$0.00                               | \$838.95                                                 | \$100.67                                                   | \$200.00                                                                                   | \$1 139 62                                                                 |
| 2007                                                                                          | \$0.00                               | \$0.00                               | \$838.95                                                 | \$100.67                                                   | \$200.00                                                                                   | \$1,139,62                                                                 |
| 2008                                                                                          | \$0.00                               | \$0.00                               | \$838.95                                                 | \$100.67                                                   | \$200.00                                                                                   | \$1,139.62                                                                 |
| 2009                                                                                          | \$0.00                               | \$0.00                               | \$838.95                                                 | \$100.67                                                   | \$200.00                                                                                   | \$1,139.63                                                                 |
| 2010                                                                                          | \$0.00                               | \$0.00                               | \$838.95                                                 | \$100.67                                                   | \$300.00                                                                                   | \$1,239.63                                                                 |
| 2011                                                                                          | \$0.00                               | \$0.00                               | \$838.95                                                 | \$100.67                                                   | \$175.00                                                                                   | \$1,114.62                                                                 |
| 2012                                                                                          | \$0.00                               | \$0.00                               | \$0.00                                                   | \$0.00                                                     | \$0.00 \$473.00                                                                            |                                                                            |
| Totales:                                                                                      | \$0.00                               | \$0.00                               | \$5,033.70                                               | \$604.02                                                   | \$1,748.00                                                                                 | \$7,385.72                                                                 |
| 2007<br>2008<br>2009<br>2010                                                                  | \$0.00<br>\$0.00<br>\$0.00<br>\$0.00 | \$0.00<br>\$0.00<br>\$0.00<br>\$0.00 | \$838.95<br>\$838.95<br>\$838.95<br>\$838.95<br>\$838.95 | \$100.67<br>\$100.67<br>\$100.67<br>\$100.67<br>\$100.67   | \$200.00<br>\$200.00<br>\$200.00<br>\$300.00                                               |                                                                            |

Deberá de seleccionar la forma de entrega de la licencia entre:

- f) Pasar por ella a las oficinas de la Dirección de Padrón y Licencias, Sin costo.
- g) Envió por correspondencia, con costo para el contribuyente.

Si selecciona la opción de envió por correspondencia la página actualizara el total a pagar

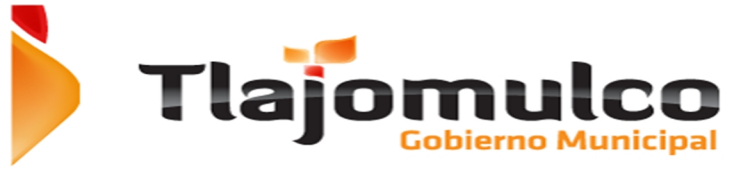

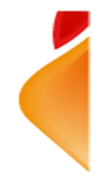

Como siguiente paso deberá de seleccionar la forma de pago;

• Impresión de línea de captura para pagos en tiendas OXXO.

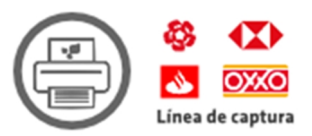

Al seleccionar la impresión de la línea de captura, el sistema mostrara la ventana para que selecciones si desea pagar el donativo, el cual es opcional.

| Confirma                                                                                                    | ación de pago                                                                                                    |   |
|----------------------------------------------------------------------------------------------------|----------------------------------------------------------------------------------------------------|---|
| "Con tu ayuda, podremos<br>para la Discapacidad<br>construyendo en Santa<br>desde los 45 dí<br>Licencia:<br>Referencia: | construir el <b>Centro de Estimulación</b><br>l Intelectual (CENDI) que estamos<br>Fe, donde podremos atender a niños<br>ías hasta adultos de 30 años.<br><b>15</b><br>03 00000023 201200 |   |
| Impuesto Saldo:                                                                                                    | \$7,385.72                                                                                                    |   |
| CE ODnativo<br>sugerido:                                                                                                | \$300.00                                                                                                    | * |
| Tlajomulco<br>TOTAL:                                                                                                    | \$7,685.72                                                                                                    |   |
|                                                                                                    |                                                                                                    |   |

deberá de activar la casilla de donativo en caso de quererlo pagar y desactivarla en caso contrario.

| Deve stime               |          |   |
|--------------------------|----------|---|
|                          | \$300.00 | ٠ |
| sugerido:                | \$300.00 | Ŧ |
| and ungoing of the other |          |   |

Si desea imprimir la línea de captura para pasar a pagar al banco deberá de hacer click en el botón de imprimir

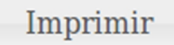

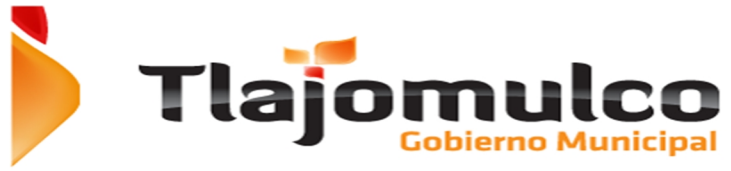

#### El sistema presentara la línea de captura para ser impresa.

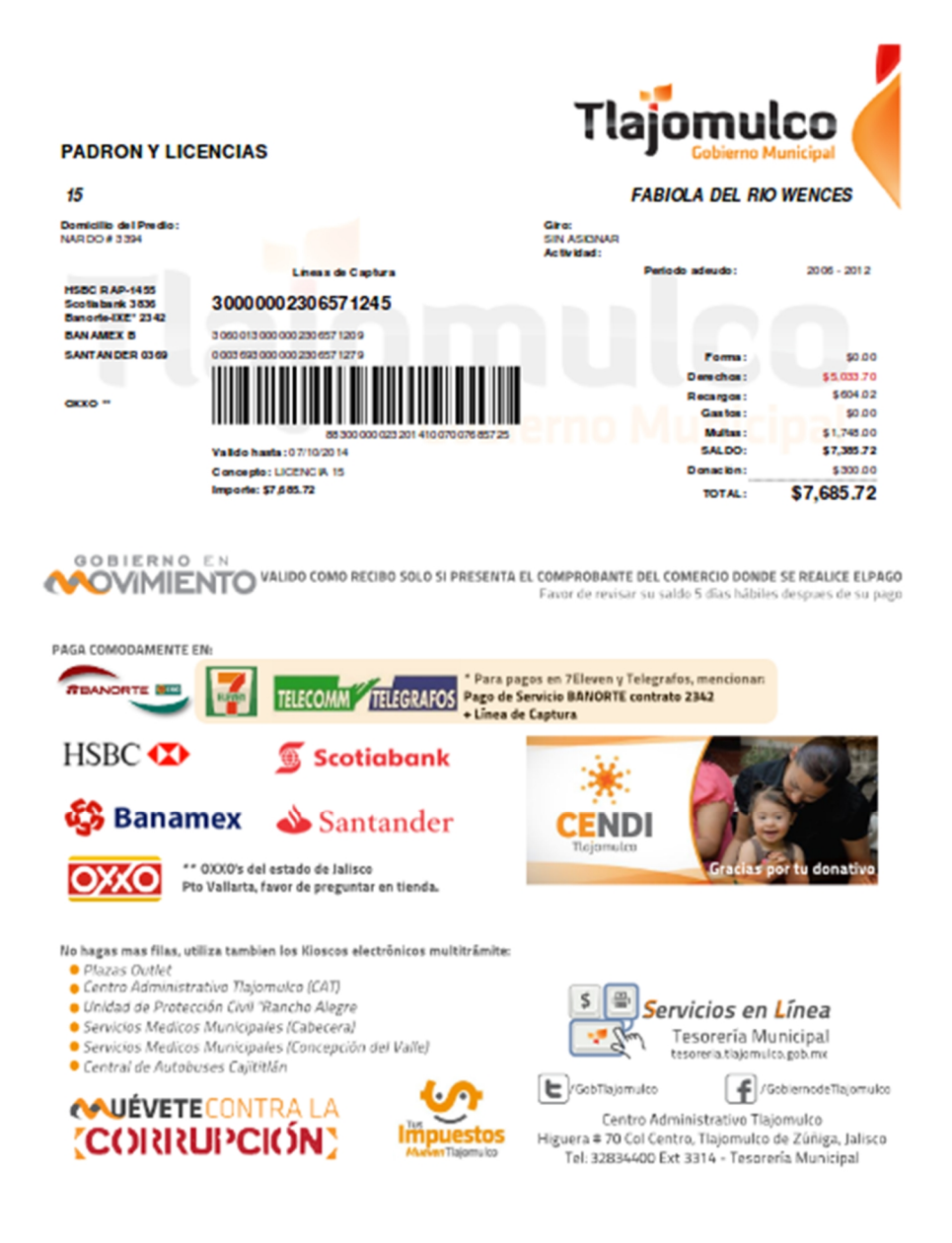

Si el contribuyente no desea continuar con la impresión deberá de hacer click en el botón de cancelar.

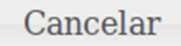

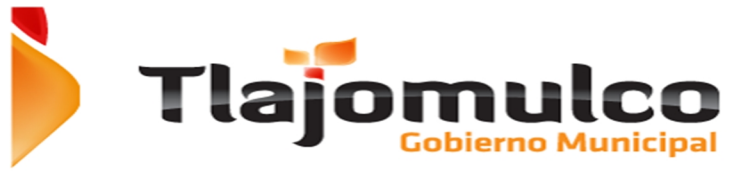

• Pago mediante tarjeta de crédito en línea.

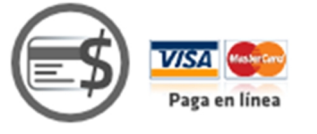

Al seleccionar el botón de pagar, el sistema mostrara la ventana para que el seleccione si desea pagar el donativo, el cual es opcional.

| Confirma                                                                                                    | ación de pago                                                                                                    | × |
|----------------------------------------------------------------------------------------------------|----------------------------------------------------------------------------------------------------|---|
| "Con tu ayuda, podremos<br>para la Discapacidad<br>construyendo en Santa<br>desde los 45 di<br>Licencia:<br>Referencia: | construir el <b>Centro de Estimulación</b><br>I <b>Intelectual</b> (CENDI) que estamos<br>Fe, donde podremos atender a niños<br>ías hasta adultos de 30 años.<br><b>15</b><br>03 00000023 201200 |   |
| Impuesto Saldo:                                                                                                    | \$7,385.72                                                                                                    |   |
| CE ODDativo<br>sugerido:                                                                                                | \$300.00                                                                                                    |   |
| TOTAL:                                                                                                    | \$7,685.72                                                                                                    |   |
|                                                                                                    | CENDI Tlajomulco                                                                                                    |   |
|                                                                                                    | Pagar Cancelar                                                                                                    |   |

Deberá de activar la casilla de donativo en caso de quererlo pagar y desactivarla en caso contrario.

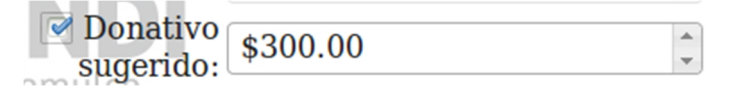

Si desea continuar con el pago en línea deberá de hacer click en el botón de pagar

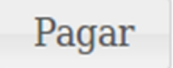

El sistema cambiara de servidor y se re direccionará a la página segura del banco para proceder a la captura de datos del contribuyente.

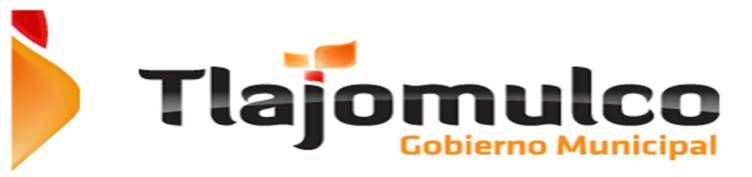

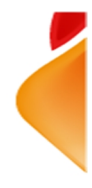

| ♦ ▲ https://banamex.di    | alectpayments.com/vpcpay?o=pt&DOID=14DC62A2277498D9DAA8D4E008161AF0&p ♥ C ] 💽♥ Google                                 | Q                            | ☆ 自                                                           | ÷                                           | A                                               | ¥                                                | ≡                                       |
|---------------------------|----------------------------------------------------------------------------------------------------|------------------------------|---------------------------------------------------------------|---------------------------------------------|-------------------------------------------------|--------------------------------------------------|-----------------------------------------|
| 🐯 Banamex                 |                                                                                                    |                              |                                                               |                                             |                                                 |                                                  |                                         |
| Nombre del establecimient | IO: MPO TLAJOMULCO DZ CIB                                                                                             |                              |                                                               |                                             |                                                 |                                                  |                                         |
|                           | Acabas de ingresar a una página protegida por Banamex para ingresar los datos de tu t<br>Da click en tu forma de pago | arjeta                       | a.                                                            |                                             |                                                 |                                                  |                                         |
| Pague seguro usando SSL+  | dando click en el logotipo de la tarjeta de abajo:                                                                    |                              |                                                               |                                             |                                                 |                                                  |                                         |
|                           |                                                                                                    |                              |                                                               |                                             |                                                 |                                                  |                                         |
| 🚳 Banamex                 | Gancelar                                                                                                    |                              |                                                               |                                             |                                                 |                                                  |                                         |
| ÷                         | Banco Nacional de M<br>Isabel la Católica 44. Col. Cantho Heldrico. Dal. Cuas                                         | "[<br>léxico, S.<br>Jhtémoc. | D.R. © Copyr<br>A., integran<br>C.P. 06000<br><u>Términos</u> | ght 2006<br>e de Gru<br>México,<br>Condicio | , Derech<br>po Finan<br>Distrito Fe<br>nes de u | os Reser<br>ciero Bar<br>ederal, N<br>uso y Prin | vados.<br>namex.<br>México."<br>vacidad |

Deberá de seleccionar el tipo de tarjeta bancaria con la que pagara.

- m. VISA
- n. MASTERCARD
- o. CARNET

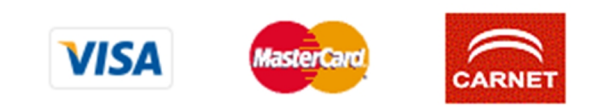

El sistema de pago bancario, presentara la pantalla para la captura de los datos de pago.

| Sename:   Industry did etable/minition: Mo TLAJOMULCO DZ CIB     Industry did etable/minition: Mo TLAJOMULCO DZ CIB     Industry did etable/minition: Industry did etable/minition:     Industry did etable/minition: Me escogido Master/Card cono su tipo de pago. Por favor introduzca los detales de su tarjeta en el impreso aquí dotajo y escoga "paga" para continuar con su compra.   Numero de Tarjeta e vencimiento de segurada de su tarjeta en el impreso aquí dotajo y escoga "paga" para continuar con su compra.   Numero de Tarjeta e vencimiento de segurada de su tarjeta en el panel de la firma de su tarjeta.   Industry did e Tarjeta e de Tarjeta e de segurada de su tarjeta en el panel de la firma de su tarjeta.   Industry did e Tarjeta e de Tarjeta e de segurada de su tarjeta en el panel de la firma de su tarjeta.   Industry did e Tarjeta e de Tarjeta e de tarjeta en el panel de la firma de su tarjeta.   Industry did e Tarjeta e de Tarjeta e de tarjeta de segurada de que no autorize de operación o el plan elegido, le aparecerá una pantalla. El tipo de plan y las mensualidades (al apino, estan partalas con cada bano. En caso de que no autorize de operación e el plan elegido, le aparecerá una pantalla con la terjeta de plan elegido, le aparecerá una pantalla con la terjeta de plan elegido, le aparecerá una pantalla con la terjeta de plan elegido, le aparecerá una pantalla con la terjeta de plan elegido, le aparecerá una pantalla con la terjeta de plan elegido, le aparecerá una pantalla con la terjeta de plan elegido, le aparecerá una pantalla con la terjeta de plan elegido, le aparecerá una pantalla con la terjeta de plan elegido, le aparecerá una pantalla con la terjeta de plan elegido, le aparecerá una pantalla con la terjeta de plan elegido, le aparecerá una pantalla con la terj                                                                                                    |                                                                                         |                                                                                                    |
|----------------------------------------------------------------------------------------------------|-----------------------------------------------------------------------------------------|----------------------------------------------------------------------------------------------------|
| Numere del establecimiento:       MPO TLAJOMULCO DZ CIB         Image: Del los datos de su larjeta       Ingrese los datos de su larjeta         Image: Del los datos de su larjeta       Image: Del los datos de su larjeta         Image: Del Tarjeta at<br>Pecha de<br>vencimiento at<br>de Tarjeta at<br>de Tarjeta at<br>de Datieta de de tarjeta de de tarjeta de de tarjeta de de tarjeta de de tarjeta de de tarjeta de de de de de de de de de de de de de                                                                                                    | 🚱 Banamex                                                                               |                                                                                                    |
| Image: Set In the second to date set us trajeta                                                                                                    | Nombre del establecimi                                                                  | ento: MPO TLAJOMULCO DZ CIB                                                                                                    |
| MasterCard: He secogido MasterCard como su tipo de pago. Por favor introduzca los detalles de su tajeta en el impreso aquí detajo y escoja "paga" para continuar con su compra.<br>Mumero de Tarjeta i<br>Fecha de Vencimiento Los 3 digitos después del número de tarjeta en el panel de la firma de su tarjeta.<br>Monto de Compra MXN P7,685.72<br>Al oprimir pagor se envirsi la transacción a su banco para obtener la suboritación. Una vez aprobada se la informará en la siguiente pantalla. El figo de plan y las menusalidades (si aplican), están pactadas con cada banco. En casa de que no autorice la operación e el plan elegido, le aparecerá una pantalla con la legenda "Tipo de Plan Incorrecto"<br>Autorizo a debitar de mi tarjeta MasterCard a favor de Banamex<br>Banamex<br>DE Coppigi 2005. Descas de favors de Banamex<br>DE Coppigi 2005. Descas de favors de Banamex<br>DE Coppigi |                                                                                         | rese los datos de su tarjeta                                                                                                    |
| Numero de Tarjeta i       mes/año         Viencimiento i       is 3 úglios después del número de tarjeta en el panel de la firma de su tarjeta.         Gódio de Saguinta i       is 3 úglios después del número de tarjeta en el panel de la firma de su tarjeta.         Nonto de Compa i       NXN P7,655.72         Anoto de Compa i       NXN P7,655.72         Anoto de Compa i       NXN P7,655.72         Anoto de Compa i       NXN P7,655.72         Anoto de Compa i       NXN P7,655.72         Anoto de Compa i       NXN P7,655.72         Anoto de Compa i       NXN P7,655.72         Anoto de Compa i       NXN P7,655.72         Anoto de Compa i       NXN P7,655.72         Anoto de Compa i       NXN P7,655.72         Basente       Concetar         Concetar       Doroto de Doroto de Dor                                                                                                    | MasterCard:                                                                             | Ha escogido MasterCard como su tipo de pago. Por favor introduzca los detalles de su tarjeta en el impreso aquí debajo y escoja "paga" para continuar con su compra.                                                                                                    |
| Monto de Compra II MAN Pri,605.72 Al compra en evisar às la transacción a su banco para obtener la autorización. Una vez aprobada se le informará en la siguiente pantalla. El tipo de plan y las mensualidades (si aplican), están pactadas con cada banco. En caso de que no autorización o el plan elegido, la aparcerá una pantalla con la leyenda "Tipo de Plan Incorrecto" Cancelar Autorizo a debitar de mi tarjeta MasterCard a favor de Banamex Banon Macine de Macine S. A. Occupator 2006, pension Remandado Bano Macine de Macine S. A. Occupator 2006, pension Remandado Bano Macine de Macine S. A. Occupator 2006, pension Remandado Bano Macine de Macine S. A. Occupator 2006, pension Remandado Bano Macine de Macine S. A. Occupator 2006, pension Remandado Laberto Laberto Rados 44. Col Cento Hettoro, Dal Concupator 2006, pension Remandado Concursa da cua Princetor 2000, pension Remandado Concursa da cua Princetor 2000, pension Remandado Concursa d                                 | Numero de Tarjeta   <br>Fecha de<br>Vencimiento   <br>Código de Seguridad<br>de Tarjeta | /       mes/año         Iss 3 dígites después del número de tarjeta en el panel de la firma de su tarjeta.         ////////////////////////////////////                                                                                                    |
| aplican), están pactadas con cada banco. En caso de que no autorice la operación o el plan elegido, le aparecerá una pantalla con la leyenda "Tipo de Plan Incorrecto" Cancelar  Autorizo a debitar de mi tarjeta MasterCard a favor de Banamex Banco Nacional de Manos, S.A. O copyright 2006, persiona Reamondos Labella Católio 41. Gol Centro Heldron, Dal Conversion Reamondos Labella Católio 41. Gol Centro Heldron, Dal Conversion Reamondos Labella Católio 41. Gol Centro Heldron, Dal Conversion Reamondos Labella Católio 41. Gol Centro Heldron, Dal Conversion Reamondos Labella Católio 41. Gol Centro Heldron, Dal Conversion Reamondos Labella Católio 41. Gol Centro Heldron, Dal Conversion Reamondos Labella Católio 41. Gol Centro Heldron, Dal Conversion Reamondos Labella Católio 41. Gol Centro Heldron, Dal Conversion Reamondos Labella Católio 41. Gol Centro Heldron, Dal Conversion Reamondos Labella Católio 41. Gol Centro Heldron, Dal Conversion Reamondos Labella Católio 41. Gol Centro Heldron, Dal Conversion Reamondos Labella Católio 41. Gul Centro Heldron, Dal Conversion Reamondos Labella Católio 41. Gul Centro Heldron, Dal Conversion Reamondos Labella Católio 41. Gul Centro Heldron, Dal Conversion Reamondos Labella Católio 41. Gul Centro Heldron, Dal Conversion Reamondos Labella Católio 41. Gul Centro Heldron, Dal Católio 41. Gul Centro Heldron, Dal                                  | Monto de Compra 🏢                                                                       | MXN P7,685.72<br>Al oprimir pagar se enviará la transacción a su banco para obtener la autorización. Una vez aprobada se le informará en la siguiente pantalla. El tipo de plan y las mensualidades (si                                                                                                    |
| Autorizo a debitar de mi tarjeta MasterCard a favor de Banamex<br>Banon Nacional de Maico, 5.4., impento de Copyright 2000, Denchos Resunsaios.<br>Inselia Católica 41. Oci. Cento Hestico, Del Countinico, C. 90000, Maico, Dentro Freenz, Maico,<br>Interno, Confidence 4.4. our J. Princettel<br>Interno, Confidence 4.4. our J. Princettel                                                                                                    |                                                                                         | aplican), están pactadas con cada banco. En caso de que no autorice la operación o el plan elegido, le aparecerá una pantalla con la leyenda "Tipo de Plan Incorrecto" Cancetar Peoro                                                                                                    |
| Banamex<br>D.R. © Copyliph 2006, Derechos Reservados.<br>Banos Nacional de Maico, 5.A., Integrante de Guyo Franceire Banamex.<br>Isabel la Católos 41. GO. Cento Hestoro. Del Cauntémico C. D. 00000, Maico, David Frederic Micro.<br>Territorio, Scholleran al auxo ar Universitadi<br>Territorio, Scholleran al auxo ar Universitadi                                                                                                    |                                                                                         | Autorizo a debitar de mi tarjeta MasterCard a favor de Banamex                                                                                                    |
| SECURE PAYMENTS POWERLD BY TNS                                                                                                    | 🐯 Banamex                                                                               | D.R. © Copyright 2006, Denothis Reservados.<br>Banco Nacional de Maico, S.A., Integrante de Guejo Pranceires Banareae.<br>Naderí la Católica 41. Oxí. Cento Hadros, D.N. Cauditeiro, C. Prenos, Caso, Denos, D. Servado, Pranceires Banareae.<br>Antegrada de Católica de Católica de Católica de Católica de Católica de Católica de Católica de Católica de C |

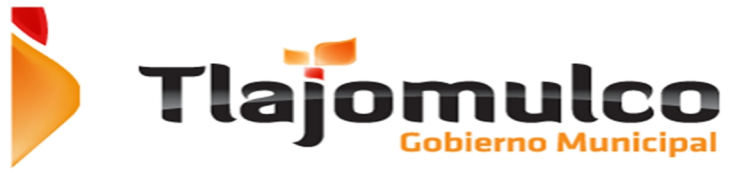

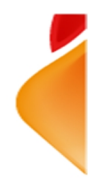

La página web mostrara la pantalla donde el contribuyente deberá de capturar los datos de la tarjeta de crédito con la cual realizara el pago.

- p. Número de tarjeta
- q. Fecha de vencimiento
- r. Numero de seguridad

| Numero de Tarjeta 🗮                 |             |                                                                                                    |
|-------------------------------------|-------------|----------------------------------------------------------------------------------------------------|
| Fecha de<br>vencimiento 📰           |             | mes/año                                                                                                    |
| Código de Seguridad<br>de Tarjeta 🏢 |             | los 3 dígitos después del número de tarjeta en el panel de la firma de su tarjeta.                                |
|                                     |             | <u>2000 0000 0000 5000 0005</u>                                                                                   |
|                                     |             | Use of this card is growing by the Constitutes<br>and multi be again by the card is<br>CS V 40 ES V30 Marrie Card |
| Monto de Compra 📖                   | MXN P7,685. | 72                                                                                                    |

Para efectuar el pago, deberá de hacer click en el botón de pagar.

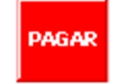

Si el pago se realiza con éxito, la página web mostrara el recibo de pago en la pantalla, con la opción de enviarlo por correo electrónica y/o imprimirlo.

Si el pago no se pudo realizar, mostrara la pantalla con el error o con el aviso de que no se pudo realizar el cargo.

Al realizar el pago en línea del refrendo e licencia de uso, se afectara directamente a la base de datos del sistema del Ayuntamiento, por lo que si se quisiera pagar una licencia ya refrendada en línea, aparecerá como pagada.